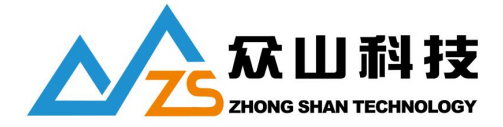

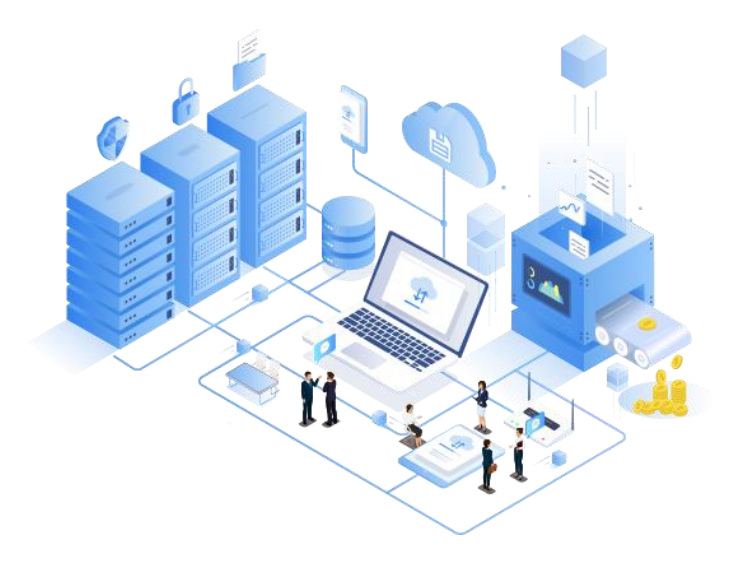

成都众山科技有限公司产品说明书

产品型号: ZSR-WE-2184S

<u>全部资料下载地址: http://ask.zstel.com:8090</u>

人工客服技术支持服务电话: 028-64267900

人工客服技术支持专员企业QQ: 3183329475

官网网站: https://www.zstel.com/

人工客服、硬件/软件技术定制热线: 19150158475 张工

如果您在使用中遇到技术难题,请联系我们人工客服

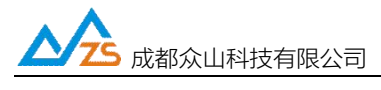

前 言

感谢您使用成都众山科技有限公司提供的 ZSR-WE-2184S RTU 产品。

使用前请务必仔细阅读此用户手册,以了解其完整强大的功能和简洁的操作方法。本设备主要用于以 太网/WIFI数据通信,请用户按照手册中的技术规格和性能参数进行使用,本公司不承担由于用户不 正常操作或不恰当使用造成的任何产品或者人身伤害责任。

在未声明之前,本公司有权根据技术发展的需要对本手册内容进行更改。

#### 版权声明

本手册版权属于众山科技有限公司。

#### 版本信息

文档名称: ZSR-WE-2184SRTU用户手册版本: V1.2 修改日期: 2021年9月8日

#### 相关文档

- 1、《众山物联云使用手册》
- 2、《众山LTE-xxx DTU脚本编程手册》
- 3、《众山RTU Modbus协议手册》

## 一、ZSR-WE-2184S RTU 产品综述

1.1 产品综述

ZSR-WE-2184S 是一款使用 WiFi 网络及以太网进行远程模拟量/数字量采集及远程继电器控制的测控终端 (RTU), 内置工业级 WIFI/以太网模块和嵌入式处理器,实现了现场数据采集/有线传输、无线传输/远程控制 的一体化高性价比解决方案。

ZSR-WE-2184S 提供 8 路模拟量(0~20mA/0-5V/0-10V/0-30V 可选)信号采集、4 路开关量信号采集, 可以接续各种现场传感器的模拟信号及开关量信号,支持阈值判断预警、状态报警等功能;提供 4 路继电器 输出通道,可用于外部设备的开关控制,ZSR-WE-2184S 提供一路 RS232 串口,可用于参数配置;同时提供 一路 RS485 接口,可连接各种用户设备如 PLC,单片机,智能仪表等,通信协议采用 Modbus RTU 协议, 兼容性更强,简单易用。

ZSR-WE-2184S 支持 WiFi 及以太网连接网络,或者 WiFi 和以太网同时连网,只要有一种方式连上网络,就能保持和服务器正常通信。

1.2 硬件性能特点

- 防死机软硬件看门狗
- 8 路模拟量输入 (0~20mA/0-5V/0-10V/0-30V 可选)
- ●4路光耦隔离开关量输入
- ●4路独立继电器输出
- 高性能 32 位嵌入式 CPU
- 一路 RS485 通信接口, 一路 RS232 通信接口
- 内置 WiFi 及以太网通信模块,实现远程采集、控制
- •工业级温度范围, 宽电源设计, 可以应对严苛的现场环境
- 1.3 软件功能汇总
- ●8路模拟量输入,4路开关量输入,4路继电器输出
- 支持 AI、DI 触发告警
- 支持 DI-DO 联动控制
- 支持本地、远程参数配置(远程模式下只支持配置通信模块参数)
   成都众山科技有限公司
   地址:成都市双流区物联3路迈德科技园

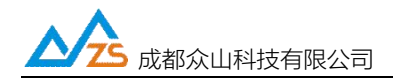

• 支持远程读取模拟量数据、开关量输入状态和控制继电器输出

- 自动分析处理各种情况,断网自动重连,保持永远在线状态,提供稳定可靠的网络透传通道
- TCP-Client、UDP-Master 协议支持自定义注册包、心跳包、数据包前缀
- TCP-Client、UDP-Master、TCP-ZSD、UDP-ZSD 协议支持备用数据中心, 主中心出现故障可以 自动切换到对应的备用中心
- 支持 Modbus RTU 转 Modbus TCP,支持众山特有的脚本编程
- TCP-Client、UDP-Master 协议支持自定义注册包、心跳包、数据包前缀
- 全面支持我司物联云,用户无需自建服务器
- 支持手机 web、小程序实时查看设备运行状态

人 成都 众山科技有限公司

2.1 产品外观

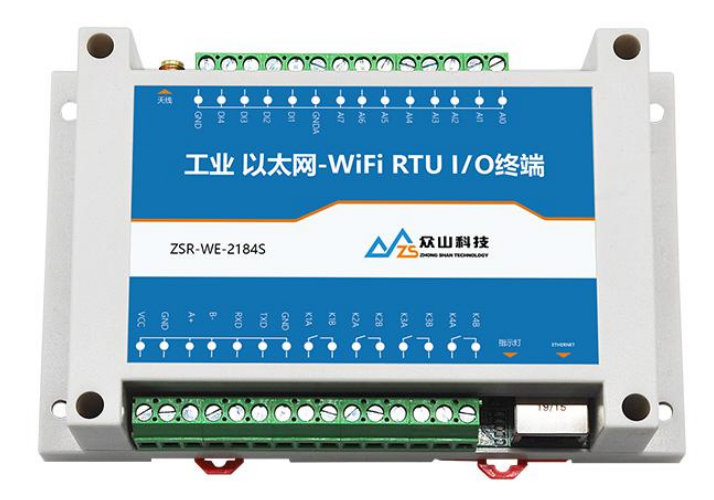

2.2 产品尺寸

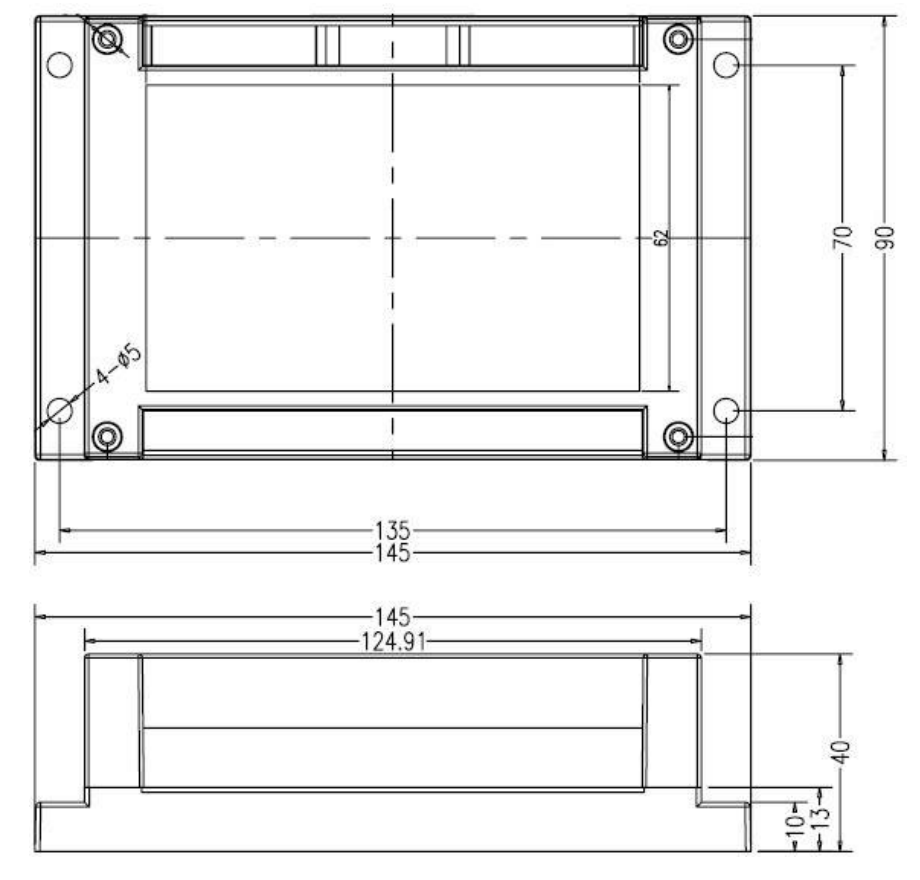

2.3 技术参数

|        | 5 成都众山科技有限公司 | 3              | ZSR-WE-2184S RTU 用户手册                  |
|--------|--------------|----------------|----------------------------------------|
| 特征     | 项目           |                | 指标                                     |
|        | 电源供电         | 标准电压: 1        |                                        |
|        | 空闲功耗         | 12VDC 供电:      | 8mA                                    |
|        | 收发数据功耗       | 12VDC 供电:      | 80mA-340mA                             |
|        | 天线接口         | 50Ω SMA天       |                                        |
|        |              | RS232: 波特率     | 率1200bps-115200bps;                    |
|        |              | 数据位:8;校        | 验位: N/E/O; 停止位:1/2                     |
|        | 串行数据接口       | RS485: 波特率     | 率1200bps-115200bps;                    |
|        |              | 数据位:8;校        | 验位: N/E/O; 停止位:1/2                     |
|        |              | 模拟量输入          | 8路模拟量(0-20ma/0-5V/0-10V/0-30V)可选       |
|        |              | 开关量输入          | 4路光电隔离开关量输入                            |
|        | 采集接口         | 继由哭检中          | 4路独立继电器控制输出                            |
|        |              | 地巴宿າ加山         | 继电器最大负载电流: 250VAC/30VDC@3A             |
|        | 温度范围         | -40°C~+85°     | С                                      |
| ( 使件参数 | 湿度范围         | 相对湿度 959       | % (无凝结)                                |
|        | 尺寸           | 长:145mm 轰      | 5:90mm 高:40mm                          |
|        | 重量           | 210g           |                                        |
|        | 工作模式         | 透传模式           |                                        |
|        | 设置命令         | AA55指令         |                                        |
|        | 网络协议         | TCP_ZSD/UI     | DP_ZSD/TCP_Client/UDP_Master/MQTT/HTTP |
| 软件参数   | 最大socket连接数  | 3              |                                        |
|        | 用户配置         | 参数配置软件         | <b>‡</b>                               |
|        | 客户应用软件       | 参数配置软件         | +,物联云软件/数据中心软件,AI-DI-DO测试软件等           |
|        | 域名解析         | 支持             |                                        |
|        | 透传模式         | 支持TCP_ZS       | D/UDP_ZSD/TCP_Client/UDP_Master/MQTT   |
|        | MQTT协议       | 支持5个发布         | /订阅主题, 可同时往5个主题发布消息                    |
|        | HTTP协议       | 支持             |                                        |
|        | 登录包          | 支持(TCP_Cl      | ient/UDP_Master协议支持自定义登录包)             |
|        | 心跳包          | 支持(TCP_Cl      | ient/UDP_Master协议支持自定义心跳包)             |
|        | 众山透传云服务      | 支持             |                                        |
|        | 脚本功能         | 支持             |                                        |
| 软件功能   | Modbus RTU 转 | 支持             |                                        |
|        | Modbus TCP   |                |                                        |
|        | 工作通道中心       |                |                                        |
| 工化分粉   | 频率范围         | 2412 ~ 2484    | MHz                                    |
| 儿坛参叙   | WiFi 协议      | IEEE 802.11b/  | ′g/n                                   |
|        | 网络速率         | 11b: 1/2/5.5/1 | 1 Mbps                                 |

成都众山科技有限公司

地址:成都市双流区物联3路迈德科技园

|      | S 成都众山科技有限公司 | 5                               | ZSR-WE-2184S | RTU 用户手册 |
|------|--------------|---------------------------------|--------------|----------|
|      |              | 11g: 6/9/12/18/24/36/48/54 Mbps |              |          |
|      |              | 11n: MCS0-7/72.2 Mbps (Max)     |              |          |
|      | 以太网          | 10M/100M自适应                     |              |          |
| 有线参数 |              |                                 |              |          |

2.4 电源接口

为了更好地适应复杂的应用环境,ZSR-WE-2184S RTU 采用外部电源适配器供电,内部采用 二次直流稳压技术,外部电源电压范围为:DC6V-30V,VIN-正,GND-负。推荐使用产品原配的 电源适配器。

2.5 端口定义

在 ZSR-WE-2184S RTU 面板上,主要包含指示灯,电源接口,数据接口和I/O接口,在设备正面的标贴上已经标示出了各个端子的含义,如下图:

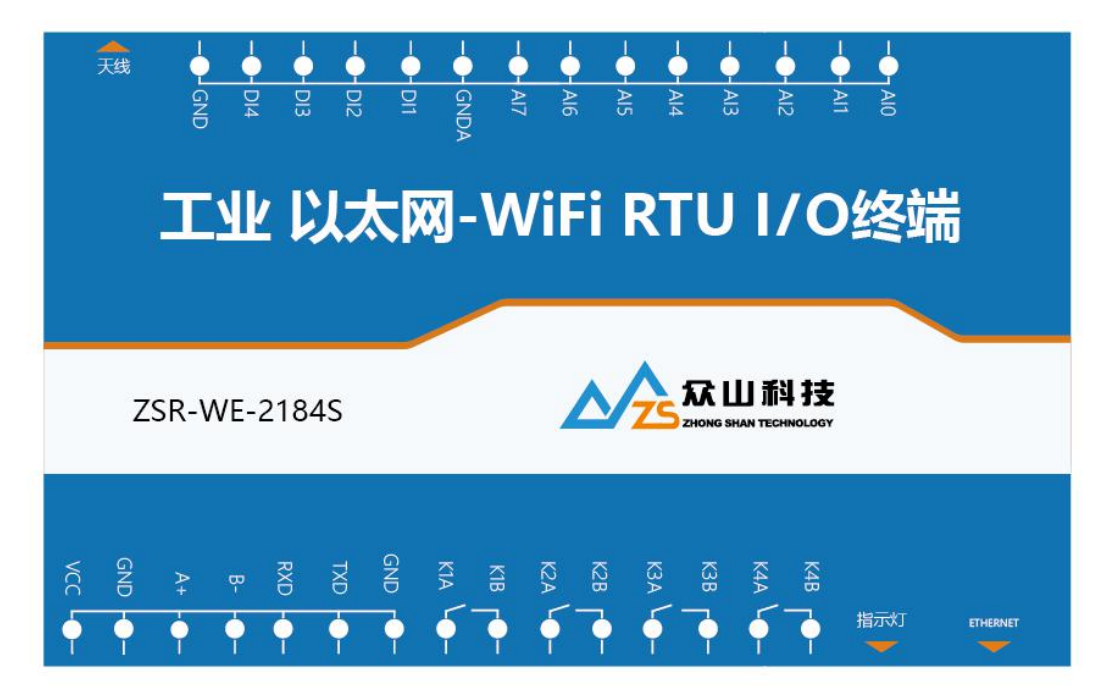

VIN: 电源输入正极

GND: 电源输入负极

A1、 B1: RS485 采集口, 用于采集仪器仪表的串口数据

RXD TXD GND: RS232 串口, 参数配置用

DO1A -DO1B: 第一路继电器输出

DO2A -DO2B: 第二路继电器输出

DO3A -DO3B: 第三路继电器输出

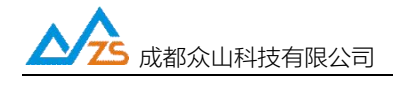

DO4A -DO4B: 第四路继电器输出 AGND: 模拟量输入公共地 AIN0~AIN7: 8 路模拟量输入 DI0~DI3: 4 路开关量输入

GND:开关量输入公共地

#### 2.6 天线说明

ZSR-WE-2184S RTU 的天线安装头为标准的 50Ω SMA 天线连接头。可以旋转连接处的螺帽来安装 或拆卸天线。请使用 2.4G 频段作为 WIFI 天线。

2.7 LED 指示灯说明

SYS - 设备运行指示,系统灯闪烁表示 RTU 设备正在运行:

1秒一闪:正在连网

4 秒快闪两次:表示已经连接上 WiFi/以太网,正在和数据中心建立连接

5秒闪一次:表示设备已经和数据中心建立连接

#### 2.8 内置量程切换跳线短接图

1、0V-30V

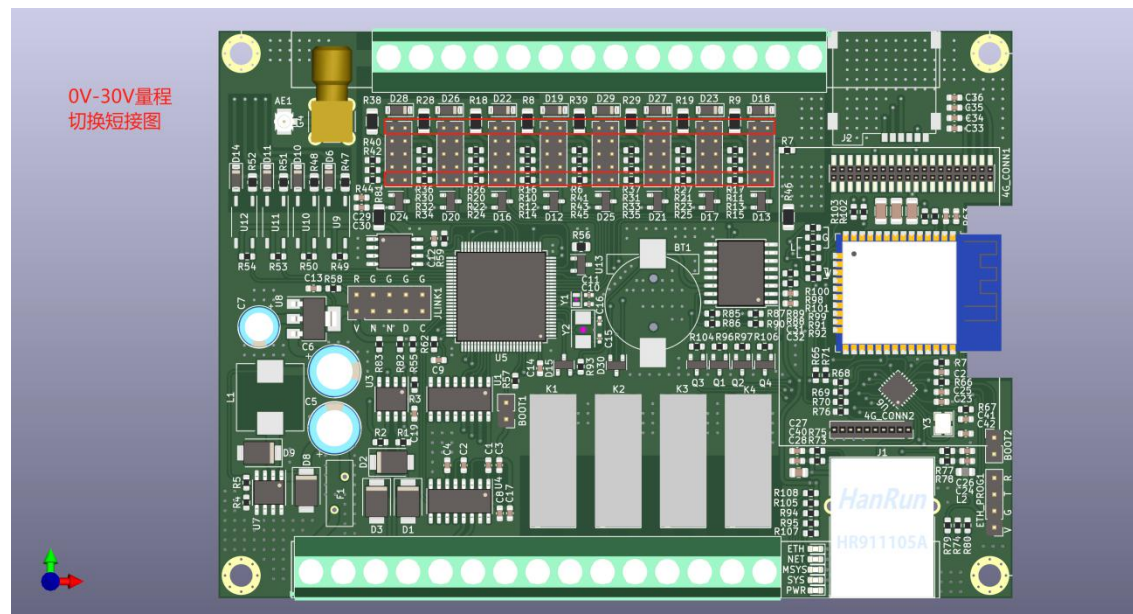

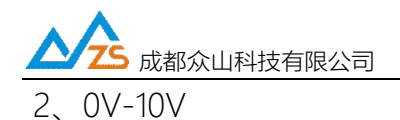

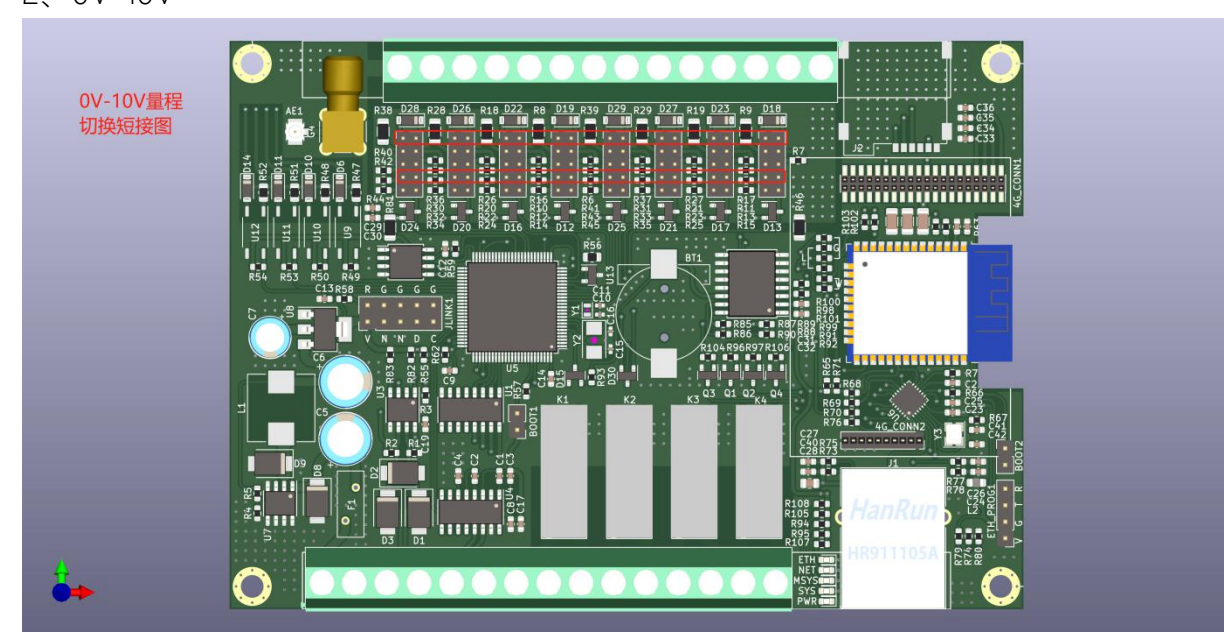

3、0V-5V

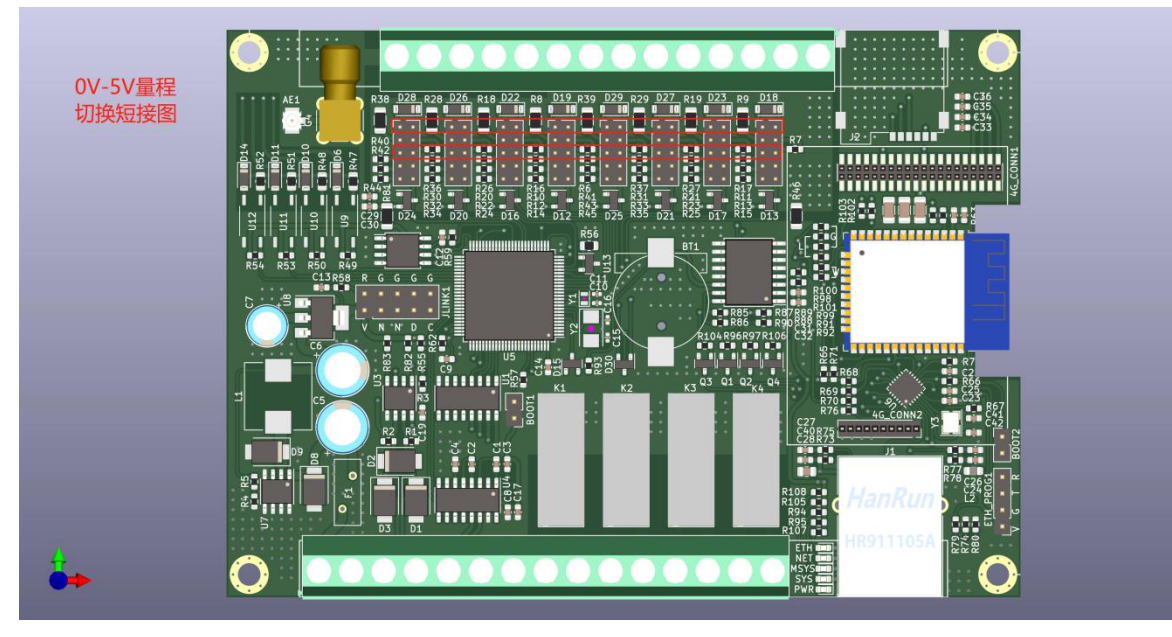

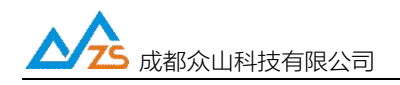

#### 4、4mA-20mA

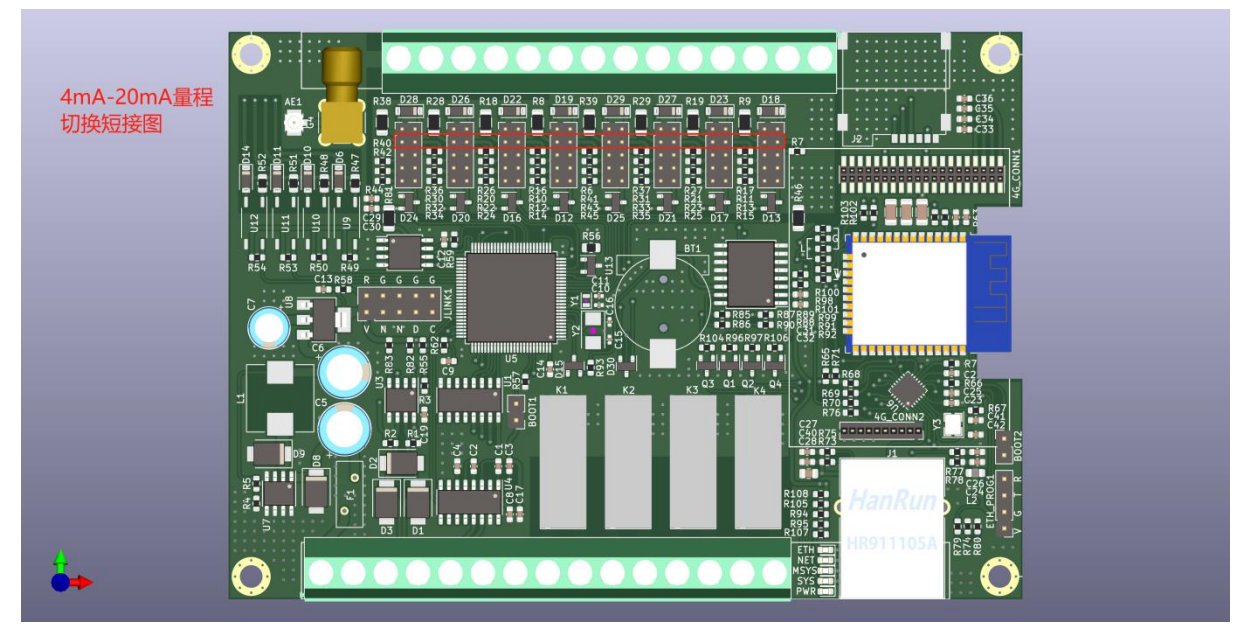

## 5、特别注意

用户需更改量程,请将短接预留下来得跳线帽妥善保存,以便于后期切换为电压版本是继续使用。本机主板背部有明确标识电压和电流量程短接点,如下图:

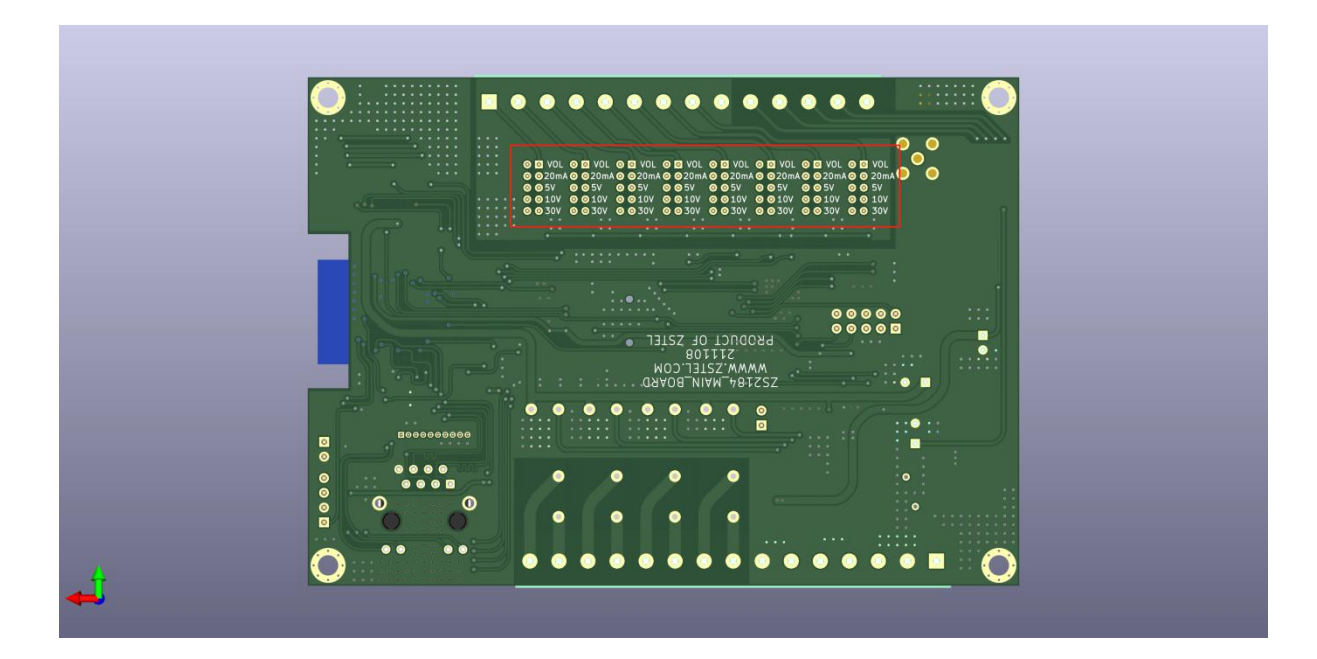

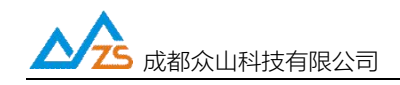

参数配置接线示意图:

温馨提示:配置参数前,用户需要自购一根USB转232串口线配件,用于连接电脑和设备,并在电脑安装驱动软件识别USB驱动,设备管理器识别出COM口后可与设备建立通讯。

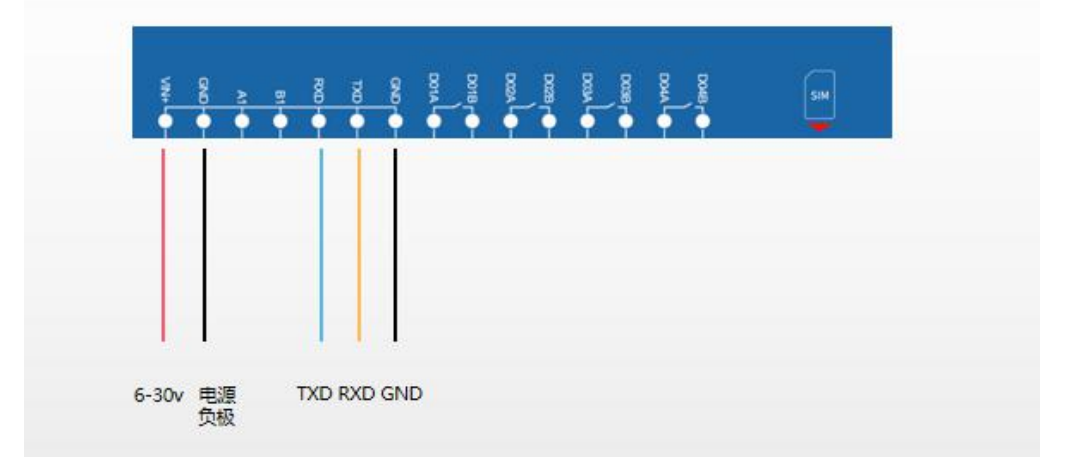

需要USB转232的转换器,USB转232的RXD接到RTU端子的TXD,TXD接到RTU端子的RXD,GND 接到GND (RXD,TXD交叉接)。

注: ①232必须要接三根线: RXD, TXD, GND, GND必须要接。

②可以在计算机-属性-设备管理器-端口查看RTU端口号,配置参数需要打开此端口。

## 三、AI-DI-DO 测试及 Modbus RTU 通信协议

3.1 AI-DI-DO 测试(基于 RS232 串口方式)

1) 到知识库下载 RTU IO 测试软件: http://ask.zstel.com:8090

- 2) 用测试软件打开串口,点读取,可以读取到每个AI-DI-DO的状态
- 注:出厂默认Modbus地址为100,地址地址需要改为100,然后点确定

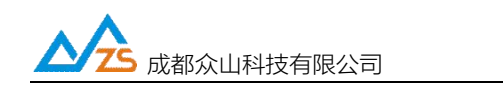

ZSR-WE-2184S RTU 用户手册

| ZSR2184 R | TU串口测试 V1.3                | – 🗆 ×                                 |
|-----------|----------------------------|---------------------------------------|
| 串口设置      |                            | MODBUS 没要                             |
| COM20 #   | J开串ロ 9600 🔻 8N1 💌          | 2 子站地址 100 确定                         |
| 仪表面板 按钮   | 晒板   3 「自动读取               | 0-20地址修改为100 -                        |
| RTU IO状态  | R                          | TU DO控制                               |
| 读取所有通道    | 状态 4 🕅 读取                  |                                       |
| IO名称      | 数据                         | 继电器1开 继电器1关                           |
|           | AIN通道状态                    |                                       |
| AINO      | 0.006                      |                                       |
| AIN1      | 0.012                      | 继电器2开 继电器2关                           |
| AIN2      | 0.000                      |                                       |
| AIN3      | 0.002                      |                                       |
| AIN4      | 0.007                      | (約4月間2日 (約4月間2米)                      |
| AIN5      | 0.008                      | · · · · · · · · · · · · · · · · · · · |
| AIN6      | 0.000                      |                                       |
| AIN7      | 0.000                      |                                       |
|           | DIN通道状态                    | 继电器4开 继电器4关                           |
| DIO       | 01                         |                                       |
| DI1       | 01                         |                                       |
| DI2       | 01                         |                                       |
| DI3       | 01                         |                                       |
|           | DO通道状态                     |                                       |
| DO1       | 00                         |                                       |
| DO2       | 00                         |                                       |
| DO3       | 00                         |                                       |
|           | 00                         |                                       |
| DO1=00    |                            |                                       |
| DO2=00    |                            |                                       |
| DO3=00    |                            |                                       |
| 004=00    |                            |                                       |
|           |                            |                                       |
|           | COM20打开成功,BaudRate=9600,参数 | =8N1                                  |

可以看到已经读取到每个AI-DI-DO口的数据了。

3) 点击右边的继电器开关按钮,可以听到继电器吸合、断开的声音,读取状态也会发现DO的状态改变

了; 短接DI和GND也会发现DI的状态改变。

注: DI初始状态为01(高电平), 短接以后变为00(低电平); DO初始状态为00(继电器断开), 打开以后变

为01(继电器吸合)

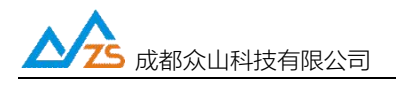

| RTU IO状态 |                         | RTU DO控制                              |
|----------|-------------------------|---------------------------------------|
| 读取所有通过   | 直状态 🔲 读取                | · · · · · · · · · · · · · · · · · · · |
| IO名称     | 数据                      | · 继电器1开 继电器1关                         |
|          | AIN通道状态                 |                                       |
| AIN0     | 0.006                   |                                       |
| AIN1     | 0.012                   | 继电器2开 继电器2关                           |
| AIN2     | 0.000                   |                                       |
| AIN3     | 0.002                   |                                       |
| AIN4     | 0.006                   |                                       |
| AIN5     | 0.008                   | 继电器3升 继电器3关                           |
| AIN6     | 0.000                   |                                       |
| AIN7     | 0.000                   |                                       |
|          | <mark>- DIN</mark> 透道状态 | 继电器4开 继电器4关                           |
| DI0      | 00                      |                                       |
| DI1      | 01                      |                                       |
| DI2      | 01                      |                                       |
| DI3      | 01                      |                                       |
|          | この通道状态                  |                                       |
| DO1      | 01                      |                                       |
| DO2      | 01                      |                                       |
| DO3      | 00                      |                                       |
| DO4      | 00                      |                                       |

#### 3.2 MODSCAN测试 (基于MODBUS TCP)

### 运行MODSCAN 软件

| ModScan32                                         | 1 (1997) (1997) (1997) (1997)<br>(1997) (1997) (1997) (1997) (1997) (1997) (1997) (1997) (1997) (1997) (1997) (1997) (1997) (1997) (1997) (1997) | -       |   | ×  |
|---------------------------------------------------|----------------------------------------------------------------------------------------------------|---------|---|----|
| Eile <u>C</u> onnection <u>V</u> iew <u>H</u> elp |                                                                                                    |         |   |    |
|                                                   |                                                                                                    |         |   |    |
|                                                   |                                                                                                    |         |   |    |
|                                                   |                                                                                                    |         |   |    |
|                                                   |                                                                                                    |         |   |    |
|                                                   |                                                                                                    |         |   |    |
|                                                   |                                                                                                    |         |   |    |
|                                                   |                                                                                                    |         |   |    |
|                                                   |                                                                                                    |         |   |    |
|                                                   |                                                                                                    |         |   |    |
|                                                   |                                                                                                    |         |   |    |
|                                                   |                                                                                                    |         |   |    |
|                                                   |                                                                                                    |         |   |    |
|                                                   |                                                                                                    |         |   |    |
|                                                   |                                                                                                    |         |   |    |
|                                                   |                                                                                                    |         |   |    |
|                                                   |                                                                                                    |         |   |    |
|                                                   |                                                                                                    |         |   |    |
|                                                   |                                                                                                    |         |   |    |
|                                                   |                                                                                                    |         |   |    |
|                                                   |                                                                                                    |         |   |    |
|                                                   | Delley 0                                                                                                    | Deserve | 0 |    |
| INGGSCGN52 - UNCUNNECTED                          | Polis: U                                                                                                    | Kesps:  | U | 11 |

选择MODBUS TCP协议,输入设备IP地址,以及服务端口502

| Connect U                                           | sing:<br>Remote modbusTCP Ser  | ver 👻                                                                                                    |
|-----------------------------------------------------|--------------------------------|----------------------------------------------------------------------------------------------------|
|                                                     | IP Address:<br>Service Port    | 192.168.1.61<br>502                                                                                                    |
| - Configuration -                                   |                                | 1                                                                                                    |
| Baud Rate:<br>Word Length:<br>Parity:<br>Stop Bits: | 9600 -<br>8 -<br>NONE -<br>1 - | Hardware Flow Control<br>Wait for DSR from slave<br>Wait for CTS from slave<br>DTR Control: Disable<br>RTS Control: Disable<br>Delay 0 ms after RTS before<br>transmitting first character<br>Delay 103 ms after last character<br>before releasing RTS |

## 点击OK

## 设置显示格式为浮点数格式:

|          | Setup View Win | ndow Help |                  |   |                                  |  |   |
|----------|----------------|-----------|------------------|---|----------------------------------|--|---|
| ê 🖬 💻 🖲  | Data Definitio | n L       |                  |   |                                  |  |   |
|          | Display Optio  | ns > 🗸    | Show Data        |   |                                  |  |   |
|          | Extended       | >         | Show Traffic     |   |                                  |  | _ |
| ModSca3  | Text Capture   |           | Binary           |   |                                  |  |   |
|          | Dbase Captur   | e         | Hex              |   |                                  |  |   |
| Address: | Capture Off    |           | Unsigned Decimal |   | Polls: 64                        |  |   |
| Lenath:  | Reset Ctrs     |           | Integer          |   | Responses. 50                    |  |   |
|          |                |           | Long Integer     | > | Reset Ctrs                       |  |   |
|          |                |           | Floating Point   | > | Most Significant Register First  |  |   |
|          |                |           | Double Float     | > | Least Significant Register First |  |   |
|          |                |           | Hex Addresses    |   |                                  |  | - |
| 40001:   | 13.2464        | 40010:    |                  |   |                                  |  |   |
| 40002:   |                | 40011:    | 14.1398          |   |                                  |  |   |
| 40003:   | 13.8073        | 40012:    |                  |   |                                  |  |   |
| 40004:   |                | 40013:    | 14.1809          |   |                                  |  |   |
| 40005:   | 14.0681        | 40014:    |                  |   |                                  |  |   |
| 40006:   |                | 40015:    | 15.1540          |   |                                  |  |   |
| 40007:   | 14.0552        | 40016:    |                  |   |                                  |  |   |
| 40008:   |                |           |                  |   |                                  |  |   |
|          | 14.0402        |           |                  |   |                                  |  |   |
| 40009:   |                |           |                  |   |                                  |  |   |

| 人名 成都众山科技有限公司                                                                                   | ZSR-WE-2184S RTU 用户手册 |
|-------------------------------------------------------------------------------------------------|-----------------------|
| ModScan32 - ModSca3                                                                             | >                     |
| e <u>C</u> onnection <u>S</u> etup <u>V</u> iew <u>W</u> indow <u>H</u> elp                     |                       |
|                                                                                                 |                       |
|                                                                                                 |                       |
| ■ ModSca3                                                                                       |                       |
| Address: 0001 Device Id: 100 Number of Polls: 34<br>MODBUS Point Type Valid Slave Responses: 28 |                       |
| Length: 16 03: HOLDING REGISTER  Reset Ctrs                                                     | -                     |
|                                                                                                 |                       |
|                                                                                                 |                       |
| 40001, 12 2557 40010,                                                                           |                       |
| 40001. 15.2557 40010.                                                                           |                       |
| 40003 13 8117 40012                                                                             |                       |
| 40004 40013 14 1893                                                                             |                       |
| 40005: 14.0765 40014:                                                                           |                       |
| 40006: 40015: 15.1755                                                                           |                       |
| 40007: 14.0670 40016:                                                                           |                       |
| 40008:                                                                                          |                       |
| 40009: 14.0511                                                                                  |                       |
| <                                                                                               | >                     |
|                                                                                                 |                       |
| dScan32 - (192.168.1.61)                                                                        | Polls: 34 Resps: 28   |

即可看到各个模拟量通道的值。

3.3 Modbus RTU通信协议

ZSR-WE-2184S支持标准的Modbus RTU从站协议,支持标准的Modbus RTU组态软件。

3.2.1 寄存器地址

| 寄存器地址 | 名称    | 字节数 | 说明      | 备注                 |
|-------|-------|-----|---------|--------------------|
|       |       | 植   | 莫拟量输入   |                    |
| 0000  | Al1_H | 2   | 模拟量通道1高 |                    |
| 0001  | Al1_L | 2   | 模拟量通道1低 |                    |
| 0002  | AI2_H | 2   | 模拟量通道2高 |                    |
| 0003  | AI2_L | 2   | 模拟量通道2低 |                    |
| 0004  | AI3_H | 2   | 模拟量通道3高 |                    |
| 0005  | AI3_L | 2   | 模拟量通道3低 |                    |
| 0006  | AI4_H | 2   | 模拟量通道4高 | 每个模拟量通道占2个         |
| 0007  | AI4_L | 2   | 模拟量通道4低 | Modbus寄存器, 4个字     |
| 0008  | AI5_H | 2   | 模拟量通道5高 | 节,格式为浮点数,浮点数       |
| 0009  | AI5_L | 2   | 模拟量通道5低 | 格式符合IEEE 754标准<br> |
| 000A  | AI6_H | 2   | 模拟量通道6高 |                    |
| 000B  | AI6_L | 2   | 模拟量通道6低 |                    |
| 000C  | AI7_H | 2   | 模拟量通道7高 |                    |
| 000D  | AI7_L | 2   | 模拟量通道7低 |                    |
| 000E  | AI8_H | 2   | 模拟量通道8高 |                    |
| 000F  | AI8_L | 2   | 模拟量通道8低 |                    |
|       |       |     | 如字量输入   |                    |
| 0010  | DI1   | 2   | 数字量输入1  |                    |
| 0011  | DI2   | 2   | 数字量输入2  | 0000表示低            |

成都众山科技有限公司 地址:成都市双流区物联3路迈德科技园

第14页

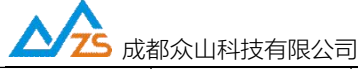

ZSR-WE-2184S RTU 用户手册

| 0012 | DI3 | 2 | 数字量输入3 | 0001表示高  |
|------|-----|---|--------|----------|
| 0013 | DI4 | 2 | 数字量输入4 |          |
|      |     | Ŧ | F关量输出  |          |
| 0014 | DO1 | 2 | 开关量输出1 |          |
| 0015 | DO2 | 2 | 开关量输出2 | 0000表示断开 |
| 0016 | DO3 | 2 | 开关量输出3 | 0001表示闭合 |
| 0017 | DO4 | 2 | 开关量输出4 |          |

3.2.2 Modbus RTU功能码

| 功能码 | 操作           | 说明                  |
|-----|--------------|---------------------|
| 01  | 读取单位DO状态     | Bit位表示DO输出状态        |
| 03  | 读取DI, DO寄存器值 | 读取DI, DO寄存器值        |
| 04  | 读取DI, DO寄存器值 | 读取DI, DO寄存器值        |
| 05  | 写单个DO        | 0xFF00:闭合;0x0000:断开 |
| 06  | 写单个DO        | 0x0001:闭合;0x0000:断开 |
| OF  | 写多个DO        | 参照Modbus协议手册        |
| 10  | 写多个DO        | 参照Modbus协议手册        |

3.2.3 Modbus RTU通信实例

- (1) 读取DO1:
  - a. 用01功能码读取DO1 发送: 64 01 00 14 00 01 B4 3B

接收: 64 01 01 00 4F 44

- b. 用03功能码读取DO1 发送: 64 03 00 14 00 01 CD FB 接收: 64 03 02 00 00 F4 4C
- c. 用04功能码读取DO1
   发送: 64 04 00 14 00 01 71 CE
   接收: 64 04 02 00 00 F5 38
- (2) 操作DO1:
  - a. 用05功能码操作单个DO1 发送: 64 05 00 14 FF 00 C5 CB 接收: 64 05 00 14 FF 00 C5 CB
  - b. 用06功能码操作单个DO1
    - 发送: 64 06 00 14 00 01 01 FB
    - 接收: 64 06 00 14 00 01 01 FB
  - c. 用0F功能码操作多个DO1、DO2 发送: 64 0F 00 14 00 02 01 03 68 82 接收: 01 0F 00 14 00 02 9D FB

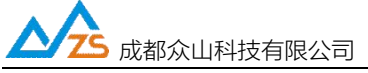

d. 用10功能码操作多个DO1、DO2
发送: 64 10 00 14 00 02 04 00 01 00 01 8C 9D
接收: 64 10 00 14 00 02 08 39

(3) 读取DI1:

DI1配置"低触发"给定DI1"低信号"

- a. 用03功能码读取DI1 发送: 64 03 00 10 00 01 8C 3A
  - 接收: 64 03 02 00 01 35 8C
- b. 用04功能码读取DI1

发送: 64 04 00 10 00 01 30 0F

- 接收: 64 04 02 00 00 34 F8
- 注:更详细的Modbus说明请参考《众山RTU Modbus协议手册》

## 四、参数配置软件说明

4.1 配置软件说明

4.1.1 RTU上电, SYS灯1秒一闪, 说明设备工作正常, 先等待10S, 等模块启动。

4.1.2 下载参数配置软件,运行参数配置软件DTUCFG.EXE,第一次打开时参数区全是空的,需要点击文件操作-调入参数文件选择参数配置文件夹下的"ZSR-WE-2184S-Main.txt",下一步就可以正常配置参数了。

| 申口设置<br>COM30 打开申□ 9600 ▼ 8N1 ▼<br>TCP连接设置<br>设备 IP 192.168.1.60<br>参数值 参数                                              | 读取         设置           连接         断开 |
|----------------------------------------------------------------------------------------------------|---------------------------------------|
| COM30     打开串□     9600     ▼     8N1     ▼       TCP连接设置           设备 IP     192.168.1.60          参数名称     参数值     参数 | 读取设置<br>                              |
| TCP连接设置<br>设备IP 192.168.1.60<br>参数名称     参数值                                                                            | 连接 断开                                 |
| 设备IP 192.168.1.60 参数值 参数                                                                                                | 连接断开                                  |
|                                                                                                    |                                       |
| 多数/白竹 多数/白 多数                                                                                                    |                                       |
| 〈介山物莊云参数〉                                                                                                    | RI 9799                               |
| 大田关 田                                                                                                    | 启或关闭众山物联云DTU模式                        |
| 云ID 16                                                                                                    | 位数字,出厂唯一编码,不可修改                       |
| 云密码                                                                                                    | 透传的鉴权密码,6位字符,用户可自由设置                  |
| 〈ΨIFI连接参数〉                                                                                                    |                                       |
| WIFI IP Loo                                                                                                    | cal IP                                |
| WIFI Subnet Loo                                                                                                    | cal Subnet                            |
| WIFI GateWay WIF                                                                                                    | FI GateWay                            |
| WIFI DNS WI                                                                                                    | FI Dns                                |
| WIFI SSID WIF                                                                                                    | FI SSID                               |
| WIFI password WIF                                                                                                    | FI password                           |
| <以太网连接参数>                                                                                                    |                                       |
| ETH IP Loc                                                                                                    | cal IP                                |
|                                                                                                    | 参数设置                                  |

|               |                                         | 修成口期             |
|---------------|-----------------------------------------|------------------|
| 央速访问 jkcs.txt |                                         | 2020/11/17 16:15 |
| ZSR-WE-2184   | S-Main.txt                              | 2022/4/15 12:30  |
| 桌面            | 类型:文本文档<br>大小: 18.9 KB<br>修改日期: 2022/4/ | /15 12:30        |
| 库             |                                         |                  |
|               |                                         |                  |
| 此电脑           |                                         |                  |
| 1             |                                         |                  |
| Network       |                                         |                  |
|               |                                         |                  |

#### 说明:

RTU 设置程序可以实现 RTU 参数的读取和设置,并且可以对 RTU 的工作状态进行测试。软件有 "通信参数设置"、"透明传输测试"、"控制模式测试"、"接口参数设置"四个页面,点击某个页面即可进入 相应功能界面,RTU 设置程序会自动向 RTU 发送各种工作模式切换命令,以便于 RTU 能够配合该软件 进行相应的操作和测试。

RTU 设置程序通过出厂配备的串口线与 RTU 进行通信,从而完成各种操作。应在 RTU 设置程序里面选择正确的串口波特率,以使计算机串口与 RTU 工作在相同的波特率,ZSR-WE-2184S RTU 出厂时的默认波特率为 9600,8N1。

4.1.4 确定当前所用串口的串口号,修改串口号,并保持串口波特率一致,确认后点击"打开串口"。

| 甲国号  |      | 波特率    |       |  |
|------|------|--------|-------|--|
| COM9 | 关闭串口 | 9600 🗸 | 8N1 👻 |  |

串口打开成功后在软件的最下方边沿会显示串口打开成功。

成都众山科技有限公司 地址:成都市双流区物联3路迈德科技园

之 成都众山科技有限公司

人名 成都众山科技有限公司

ZSR-WE-2184S RTU 用户手册

×

串口状态 COM9打开成功,BaudRate=9600,参数=8N:操作结果

4.1.5 在"通信参数设置"页中,点击右上角的"读取"按钮,即可显示出RTU的通信参数值,

如下图:

参数配置程序 (ZSR-WE-2184S (WIFI&以太网RTU))

恢复出厂默认设置(W)复位设备(X)文件操作(Y)自动获取参数(Z)

| 众联7                                                                                                    | 方物                                                                                                    | 智慧未来                                                                                                    |
|----------------------------------------------------------------------------------------------------|----------------------------------------------------------------------------------------------------|----------------------------------------------------------------------------------------------------|
| 串口设置<br>COM30 关闭串口 9600                                                                                                    | ▼ 8N1 ▼                                                                                                    | 读取    设置                                                                                                    |
| TCP连接设置<br>设备IP 192.168.1.60                                                                                                    |                                                                                                    |                                                                                                    |
| 参数名称                                                                                                    | 参数值                                                                                                    | 参数说明^                                                                                                    |
| <众山物联云参数>                                                                                                    |                                                                                                    |                                                                                                    |
| 云开关                                                                                                    | 关闭                                                                                                    | 开启或关闭众山物联云DTU模式                                                                                                    |
| 云ID                                                                                                    | 0000ACD904F7C630                                                                                                    | 16位数字,出厂唯一编码,不可修改                                                                                                    |
| 云密码                                                                                                    | 000000                                                                                                    | 云透传的鉴权密码,6位字符,用户可自由设置                                                                                                    |
| 〈WIFI连接参数〉                                                                                                    |                                                                                                    |                                                                                                    |
| WIFI IP                                                                                                    | 192.168.1.60                                                                                                    | Local IP                                                                                                    |
| WIFI Subnet                                                                                                    | 255.255.255.0                                                                                                    | Local Subnet                                                                                                    |
| WIFI GateWay                                                                                                    | 192.168.1.1                                                                                                    | WIFI GateWay                                                                                                    |
| WIFI DNS                                                                                                    | 192.168.1.1                                                                                                    | WIFI Dns                                                                                                    |
| WIFI SSID                                                                                                    |                                                                                                    | WIFI SSID                                                                                                    |
| WIFI password                                                                                                    |                                                                                                    | WIFI password                                                                                                    |
| 〈以太网连接参数〉                                                                                                    |                                                                                                    |                                                                                                    |
| ETH IP                                                                                                    | 192.168.1.61                                                                                                    | Local IP 🗸                                                                                                    |
| 通信参数设置 透明传输                                                                                                    | 测试 控制模式测试 打                                                                                                    | 接口参数设置                                                                                                    |
| 2F 70 75 62 31 00 04 00 B2 50<br>38 2E 31 2E 35 36 00 07 00 76<br>00 0C 00 87 7A 73 74 65 6C 2F<br>02 00 B6 00 02 00 B7 00 06 00<br>48 4E 52 00 03 00 4A 00 00 03 1<br>B1<br>[参数读取完毕] | 52 00 02 00 B3 00 02 00 B<br>31 36 30 30 36 00 02 00 7<br>73 75 62 31 00 0C 00 89 7<br>50 4E 4C 4E 52 00 03 00 4<br>00 4B 00 00 04 00 44 31 30 | 4       00       04       00       B1       54       43       00       0E       00       75       31       39       32       2E       31       36         7       00       02       00       78       00       02       00       81       00       02       00       83       00       02       00       85         A       73       74       65       6C       2F       70       75       62       31       00       04       00       B5       50       52       00         C       00       00       03       00       4D       00       06       00       49       4E         0       00       02       00       9E       00       03       00       04       F0       00       45       4E       6F |
| 串口状态 COM30打开成功,BaudF                                                                                                    | late=9600,参数=8N1 描                                                                                                    | 操作结果 [参数读取完毕] //                                                                                                    |

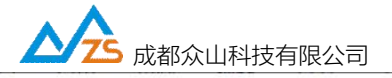

参数配置程序 (ZSR-WE-2184S (WIFI&以太网RTU))

恢复出厂默认设置(W)复位设备(X)文件操作(Y)自动获取参数(Z)

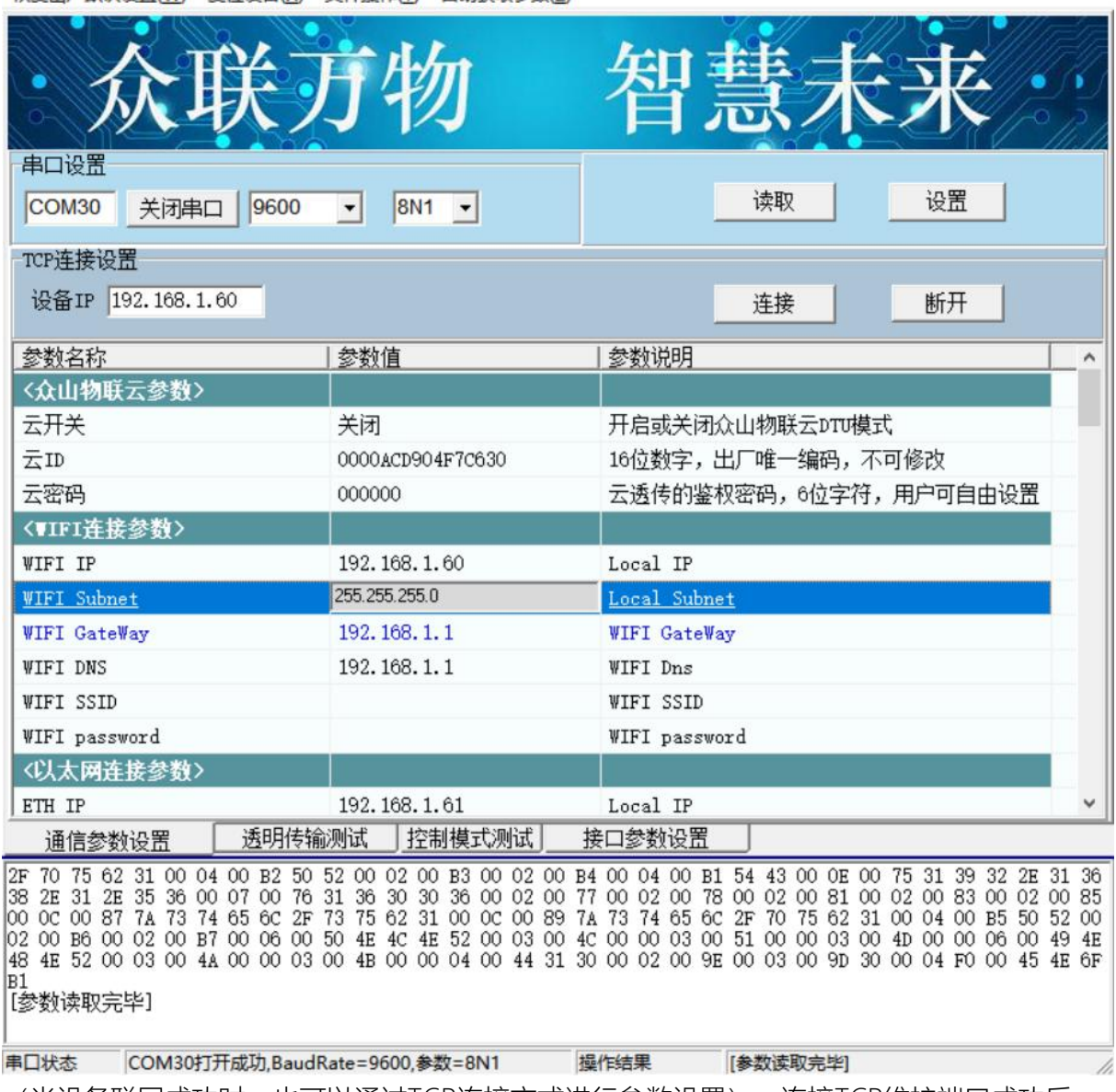

(当设备联网成功时,也可以通过TCP连接方式进行参数设置),连接TCP维护端口成功后,可以进行参数读取和设置,操作与串口配置方式相同。

4.1.6 双击要修改的参数值,直接输入或修改相应的参数值,点击右上角的"设置"按钮即可完成参数的设置。要使新参数生效,必须复位RTU或者给RTU重新上电。

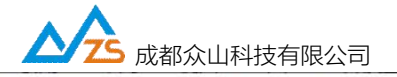

×

参数配置程序 (ZSR-WE-2184S (WIFI&以太网RTU))

恢复出厂默认设置(W) 复位设备(X) 文件操作(Y) 自动获取参数(Z)

| <b>众联</b>                                                                                                    | 了物                                                                                                    | 智慧                                                                                                    | 未未                                                                                               |                                                                              |       |
|----------------------------------------------------------------------------------------------------|----------------------------------------------------------------------------------------------------|----------------------------------------------------------------------------------------------------|--------------------------------------------------------------------------------------------------|------------------------------------------------------------------------------|-------|
| 中口设立<br>COM30 关闭串口 9600                                                                                                    | ▼ 8N1 ▼                                                                                                    | 读取                                                                                                    | 设置                                                                                               |                                                                              |       |
| TCP连接设置                                                                                                    |                                                                                                    |                                                                                                    |                                                                                                  |                                                                              |       |
| 设备IP 192.168.1.60                                                                                                    |                                                                                                    |                                                                                                    | 断开                                                                                               | :                                                                            |       |
| 参数名称                                                                                                    | 参数值                                                                                                    | 参数说明                                                                                                    |                                                                                                  | ^                                                                            | -     |
| ETH IP                                                                                                    | 192.168.1.61                                                                                                    | Local IP                                                                                                    |                                                                                                  |                                                                              |       |
| ETH Subnet                                                                                                    | 255.255.255.0                                                                                                    | Local Subnet                                                                                                    |                                                                                                  |                                                                              |       |
| ETH GateWay                                                                                                    | 192.168.1.1                                                                                                    | ETH GateWay                                                                                                    |                                                                                                  |                                                                              |       |
| ETH DNS                                                                                                    | 192.168.1.1                                                                                                    | ETH Dns                                                                                                    |                                                                                                  |                                                                              | 1     |
| <选择使用的网络模式(Et                                                                                                    |                                                                                                    | 网络相关参数                                                                                                    |                                                                                                  |                                                                              |       |
| 网络模式                                                                                                    | 以太网&WIFI                                                                                                    | 网络模式                                                                                                    |                                                                                                  |                                                                              |       |
| 〈常規DTU登录参数〉                                                                                                    |                                                                                                    |                                                                                                    |                                                                                                  |                                                                              |       |
| DTU身份识别ID                                                                                                    | 12345678                                                                                                    | 8位字符,UDP_ZSD/TC                                                                                                 | CP_ZSD协议有效,「                                                                                     | J—                                                                           |       |
| 数据中心登录密码                                                                                                    | 000000                                                                                                    | 6位字符,用于DTU登                                                                                                    | 陆中心时,进行身                                                                                         | 份验证                                                                          |       |
| 〈串口通信参数〉                                                                                                    |                                                                                                    |                                                                                                    |                                                                                                  |                                                                              |       |
| 串口波特率                                                                                                    | 9600                                                                                                    | 支持1200-115200波特                                                                                                 | 摔                                                                                                |                                                                              |       |
| 串口通信选项                                                                                                    | 8N1                                                                                                    | 数据位,停止位,奇(                                                                                                    | 偶校验设置                                                                                            |                                                                              |       |
| Modbus_TCP允许                                                                                                    | 禁止                                                                                                    | 需要Modbus RTU转Mod                                                                                                | dbus TCP功能才打                                                                                     | '开 🗸                                                                         | 1     |
| 通信参数设置 透明传输                                                                                                    | 测试 控制模式测试 挤                                                                                                    | 专口参数设置                                                                                                    |                                                                                                  |                                                                              |       |
| 2F 70 75 62 31 00 04 00 B2 50<br>38 2E 31 2E 35 36 00 07 00 76<br>00 0C 00 87 7A 73 74 65 6C 2F<br>02 00 B6 00 02 00 B7 00 06 00<br>48 4E 52 00 03 00 4A 00 00 03 0<br>B1<br>[参数读取完毕] | 52 00 02 00 B3 00 02 00 B4<br>31 36 30 30 36 00 02 00 77<br>73 75 62 31 00 0C 00 89 74<br>50 4E 4C 4E 52 00 03 00 40<br>00 4B 00 00 04 00 44 31 30 | 00 04 00 B1 54 43 0<br>00 02 00 78 00 02 0<br>73 74 65 6C 2F 70 7<br>00 00 03 00 51 00 0<br>00 02 00 9E 00 03 0 | 00 0E 00 75 31 3<br>00 81 00 02 00 8<br>75 62 31 00 04 0<br>00 03 00 4D 00 0<br>00 9D 30 00 04 F | 9 32 2E 31 3<br>3 00 02 00 8<br>0 B5 50 52 0<br>0 06 00 49 4<br>0 00 45 4E 6 | 650EF |
| 串口状态 COM30打开成功,BaudR                                                                                                    | ate=9600,参数=8N1 損                                                                                                    | 作结果 [参数读取                                                                                                    | [2] [2] [2] [2] [2] [2] [2] [2] [2] [2]                                                          |                                                                              | 1     |

参数设置成功后,在下面的信息窗口中会有提示:

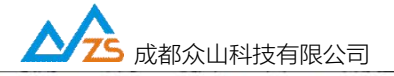

参数配置程序 (ZSR-WE-2184S (WIFI&以太网RTU))

恢复出厂默认设置(W) 复位设备(X) 文件操作(Y) 自动获取参数(Z)

| <b>众联</b>                                                                                                    | 了物                                                         | 智           | 康未来                  |   |
|----------------------------------------------------------------------------------------------------|------------------------------------------------------------|-------------|----------------------|---|
|                                                                                                    | • 8N1 •                                                    |             | 读取 设置                |   |
|                                                                                                    |                                                            | -           |                      |   |
| TCP连接设置                                                                                                    |                                                            |             |                      | 1 |
| 设备IP 192.168.1.60                                                                                                    |                                                            | _           | 连接    断开             |   |
| 参数名称                                                                                                    | 参数值                                                        | 参数说明        |                      | ~ |
| ETH IP                                                                                                    | 192.168.1.61                                               | Local IP    |                      |   |
| ETH Subnet                                                                                                    | 255.255.255.0                                              | Local Subne | t                    |   |
| ETH GateWay                                                                                                    | 192.168.1.1                                                | ETH Gate\ay |                      |   |
| ETH DNS                                                                                                    | 192.168.1.1                                                | ETH Dns     |                      | 1 |
| <选择使用的网络模式(Et                                                                                                    |                                                            | 网络相关参       | 数                    |   |
| 网络模式                                                                                                    | 以太网&WIFI                                                   | 网络模式        |                      |   |
| <常規DTU登录参数>                                                                                                    |                                                            |             |                      |   |
| DTU身份识别ID                                                                                                    | 12345678                                                   | - 8位字符,መ    | P_ZSD/TCP_ZSD协议有效,同一 |   |
| 数据中心登录密码                                                                                                    | 000000                                                     | 6位字符,用      | 于DTU登陆中心时,进行身份验证     |   |
| 〈串口通信参数〉                                                                                                    |                                                            |             |                      |   |
| 串口波特率                                                                                                    | 9600                                                       | 支持1200-11   | 5200波特率              |   |
| 串口通信选项                                                                                                    | 8N1                                                        | 数据位,停止      | 上位,奇偶校验设置            |   |
| Modbus_TCP允许                                                                                                    | 禁止                                                         | 需要Modbus    | RTU转Modbus TCP功能才打开  | - |
| 通信参数设置 透明传输                                                                                                    | 测试 控制模式测试 :                                                | 接口参数设置      |                      |   |
| 下行: AA 55 00 0F 00 E3 31 39<br>上行: AA 55 00 04 00 F0 00 F4<br>[参数设置成功]<br>设置参数: DTU身份识别ID=123456<br>下行: AA 55 00 0C 00 30 31 32<br>上行: AA 55 00 04 00 F0 00 F4<br>[参数设置成功] | 32 2E 31 36 38 2E 31 2E 3<br>78<br>33 34 35 36 37 38 01 E0 | 1 03 19     |                      |   |
| 串口状态 COM30打开成功,Baudf                                                                                                    | Rate=9600,参数=8N1 1                                         | 操作结果        | [参数设置成功]             | 1 |

所有参数配置完以后点左上角复位按钮,然后点确认即可。

| 定刀 | Σ.       |    | X   |
|----|----------|----|-----|
| 真  | 的要复位设备吗? |    |     |
|    |          |    | - 1 |
|    | 确定       | 取消 |     |

注:参数配置完以后需要复位设备,参数才会生效

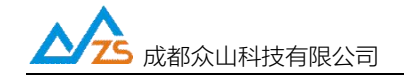

4.1.7 恢复RTU出厂默认设置

点击"恢复出厂默认设置",可以使RTU恢复出厂时的参数。

| 恢复出厂 | 默认设置(X)  | 复位设备(Y) | 文件操作(Z) |  |
|------|----------|---------|---------|--|
| •    | 众耳       | 於万      | 物       |  |
|      |          |         |         |  |
|      | 提示       |         | ×       |  |
|      | 真的要恢复出   | 厂默认设置吗? |         |  |
|      | <b>A</b> | ŧ       | 取消      |  |

### 点确认即可恢复出厂默认参数。

注: 当参数读取不了时,可以上电10S内以9600,8N1波特率恢复出厂默认设置

## 五、通信参数说明

#### 5.1恢复出厂设置&复位设备&文件操作

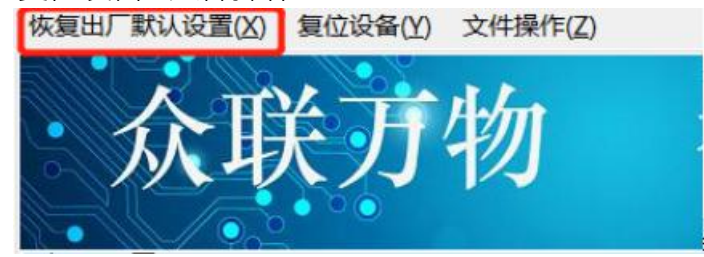

1) 恢复出厂设置

如果用户参数设置错误,或者读取不了参数,可以上电以后 10S 内以 9600,8N1 波特率恢复出厂设置然后重新配置参数

2) 复位设备

大部分参数设置完以后需要复位才会生效,配置完参数以后记得点复位按钮

3) 文件操作

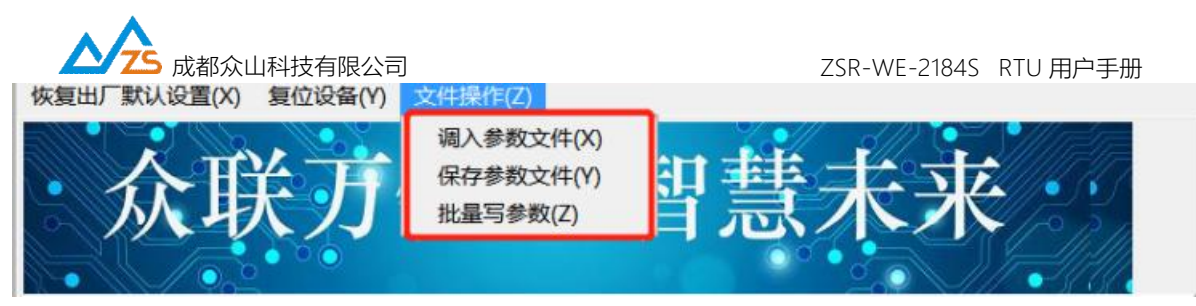

文件操作有三个子菜单

①调入参数文件: 第一次配置参数需要先调入参数配置 TXT 文件

②保存参数文件:可以将配置好的参数保存

③批量写参数:调入保存的参数文件,然后将参数配置进 RTU

#### 5.2 物联云参数

| <众山物联云参数> |                |                  |
|-----------|----------------|------------------|
| 云开关       | 开启             | 开启或关闭众山物联云DTU模式  |
| 국ID       | 00000000000036 | 16位数字,出厂唯一编码,不可≣ |
| 云密码       | 000000         | 云透传的鉴权密码,6位字符,月  |

#### 1) 云开关

默认开启,连接到我司物联云平台,如果用户需要自建服务器关闭云开关

2) 궆ID

16位字符,出厂唯一编码,登录物联云需要,不可修改

3) 云密码

登录物联云鉴权密码,出厂默认 000000

#### 5.3 常规 RTU 登录参数

| 〈常規DTU登录参数〉 |          |                             |
|-------------|----------|-----------------------------|
| DTU身份识别ID   | 00000000 | 8位字符,UDP_ZSD/TCP_ZSD协议有效,同一 |
| 数据中心登录密码    | 000000   | 6位字符,用于DTU登陆中心时,进行身份验证      |

说明:只有当网络协议为 UDP-ZSD/TCP-ZSD 时此参数有效,可以直接用数据中心软件登录,或者基于 我司提供的 SDK 进行二次开发。

1) RTU 身份识别 ID

RTU 登录数据中心 ID, 8 位字符, 如果多个 RTU 登录数据中心须保证 ID 不一样

2) 数据中心登录密码

登录数据中心鉴权密码, 6位字符

人 成都众山科技有限公司

ZSR-WE-2184S RTU 用户手册

### 5.4 WIFI 连接参数

| 〈♥IFI连接参数〉         |               |               |  |
|--------------------|---------------|---------------|--|
| WIFI IP            |               | Local IP      |  |
| <u>WIFI Subnet</u> | 255.255.255.0 | Local Subnet  |  |
| WIFI GateWay       | 192.168.1.1   | WIFI GateWay  |  |
| WIFI DNS           | 192.168.1.1   | WIFI Dns      |  |
| WIFI SSID          |               | WIFI SSID     |  |
| WIFI password      |               | WIFI password |  |

1) WIFI IP

WIFI 联网后设备使用的 IP 地址

2) WIFI Subnet

WIFI 联网后设备使用的网段掩码

3) WIFI GateWay

WIFI 联网后设备使用的指定网关地址

4) WIFI DNS

WIFI 联网后设备使用的指定 DNS 域名解析服务器地址

5) WIFI SSID

需要连接的 WiFi 热点名称

6) WIFI Password

需要连接的 WiFi 热点密码

说明:如果需要获取动态 IP,则需要清空 WIFI IP 地址参数

人 成都 众山科技有限公司

ZSR-WE-2184S RTU 用户手册

5.5 以太网连接参数

| 〈以太网连接参数〉   |               |              |  |
|-------------|---------------|--------------|--|
| ETH IP      | 192.168.1.61  | Local IP     |  |
| ETH Subnet  | 255.255.255.0 | Local Subnet |  |
| ETH GateWay | 192.168.1.1   | ETH GateWay  |  |
| ETH DNS     | 192.168.1.1   | ETH Dns      |  |

1) ETH IP

以太网口联网后设备使用的指定 IP 地址

2) ETH Subnet

以太网口联网后设备使用的网段掩码

3) ETH GateWay

以太网口联网后设备使用的指定网关地址

4) ETH DNS

以太网口联网后设备使用的指定 DNS 域名解析服务器地址

(设备出厂默认的 WIFI 地址为 192.168.1.60,以太网地址为 192.168.1.61。如果需要获取动态 IP,则需

要清空 ETH IP 地址参数)

使用 ipconfig 指令, 查看网络状态及动态 IP:

通过串口发送"ipconfig",则设备返回网络信息,包括当前 IP 地址,网段 IP,网关 IP,DNS 等。

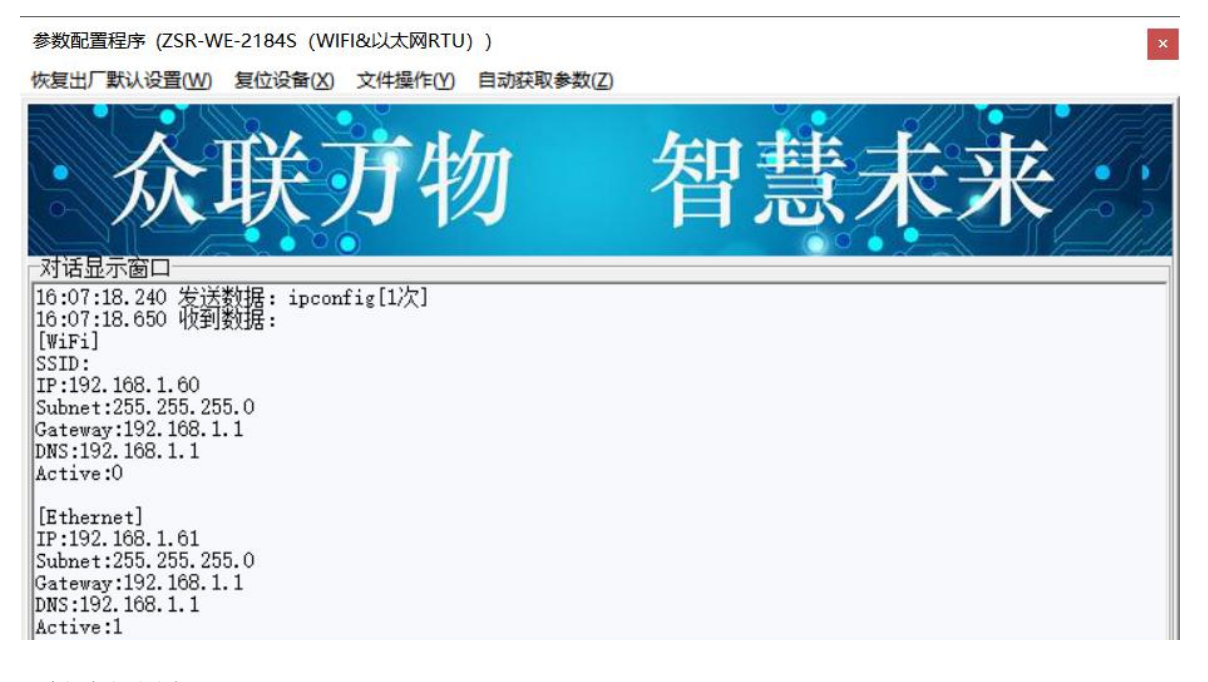

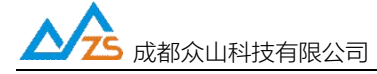

显示的信息分别分为 WIFI 和以太网两部分。 WIFI 部分:

SSID: 当前使用的 WIFI 热点名称

IP: WIFI 通道的当前 IP 地址

Subnet: WIFI 通道的网段

Gateway:WIFI 通道的网关地址

DNS: WIFI 通道的域名解析服务器地址

Active: WIFI 活动状态 0 表示未激活, 1 表示已经激活 (WIFI 连接成功)

Ethernet 部分:

IP: 以太网口的当前 IP 地址

Subnet: 以太网口的网段

Gateway:以太网口的网关地址

DNS: 以太网口的域名解析服务器地址

Active: 以太网口活动状态 0 表示未激活, 1 表示已经激活 (网线连接成功)

#### 5.6 网络模式

网络模式有三种选择:

| <选择使用的网络模式(Et |          | 网络相关参数 |
|---------------|----------|--------|
| 网络模式          | 以太网&WIFI | 网络模式   |

1) 以太网 仅使用以太网口联网

2) WIFI 仅使用 WIFI 联网

3) 以太网&WIF 同时使用以太网和 WIFI 联网

### 5.7 Modbus TCP 允许

| <∎odbus TCP允许> |    |                              |
|----------------|----|------------------------------|
| Modbus_TCP允许   | 禁止 | 需要Modbus RTU转Modbus TCP功能才打开 |

1) Modbus\_TCP 允许

默认禁止,如果需要 Modbus RTU 转 Modbus TCP,请设置为允许

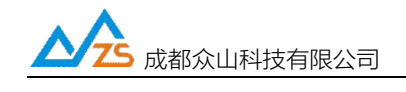

ZSR-WE-2184S RTU 用户手册

5.8 自建数据中心1参数

| 参数名称              | 参数值 | 参数说明                    |
|-------------------|-----|-------------------------|
| 〈自建数据中心1参数〉       |     |                         |
| 中心1网络通信协议         |     | TCP/UDP/HTTP/MQTT通信协议选择 |
| 主数据中心1 IP地址或域名    |     | 主数据中心1的IP地址或域名          |
| 主数据中心1 侦听端口号      |     | 建议使用1024-65000之间的端口号    |
| 备用数据中心1 IP地址或域名   |     | 仅TCP/UDP协议支持备用中心        |
| 备用数据中心1 侦听端口号     |     | 建议使用1024-65000之间的端口号    |
| MQTT服务器1 clientID |     | 支持100位字符, MQTT 用户ID     |
| MQTT服务器1 username |     | 支持100位字符, MQTT 用户名      |
| MQTT服务器1 password |     | 支持100位字符, MQTT 用户密码     |
| MQTT服务器1 订阅号1     |     | 支持100位字符, MQTT通信协议      |
| MQTT服务器1 订阅号2     |     | 支持100位字符, MQTT通信协议      |
| MQTT服务器1 订阅号3     |     | 支持100位字符, MQTT通信协议      |
| MQTT服务器1 订阅号4     |     | 支持100位字符, MQTT通信协议      |
| MQTT服务器1 订阅号5     |     | 支持100位字符, MQTT通信协议      |
| MQTT服务器1 发布号1     |     | 支持100位字符, MQTT通信协议      |
| MQTT服务器1 发布号2     |     | 支持100位字符, MQTT通信协议      |
| MQTT服务器1 发布号3     |     | 支持100位字符, MQTT通信协议      |
| MQTT服务器1 发布号4     |     | 支持100位字符, MQTT通信协议      |
| MQTT服务器1 发布号5     |     | 支持100位字符, MQTT通信协议      |
| HTTP方法            |     | POST方法在消息体携带数据, GET方法在  |
| HTTP URL地址        |     | HTTP服务器的URL地址           |
| HTTP发送数据KEY       |     | 发送数据采用KEY=VALUE格式,定义不同  |

1) 网络通信络协议

支持 TCP-Client/UDP-Master/TCP-ZSD/UDP-ZSD/MQTT/HTTP 协议,用户可以根据需求选择不同的网络协议

2) 主数据中心1IP 地址或域名

主数据中心1的IP地址或者域名

3) 主数据中心侦1听端口号

主数据中心侦1听端口号,一般需要大于1024,建议使用1024-65000之间的端口号

4) 备用数据中心1 IP 地址或域名

备用数据中心 1 IP 地址或者域名,正常情况下不会连接,只有当主数据中心出现故障才会切换到备用中心,仅 TCP-Client/UDP-Master/TCP-ZSD/UDP-ZSD 协议支持备用中心

5) 备用数据中心1侦听端口号

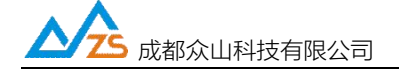

备用数据中心1侦听端口号,一般需要大于1024,建议使用1024-65000之间的端口号

6) MQTT Client ID

MQTT ClientID, 登录 MQTT 服务器鉴权需要,选择 MQTT 协议才设置

7) MQTT username

MQTT username, 登录 MQTT 服务器鉴权需要,选择 MQTT 协议才设置

8) MQTT password

MQTT password, 登录 MQTT 服务器鉴权需要,选择 MQTT 协议才设置

9) MQTT 订阅号 1-MQTT 订阅号 5

订阅主题,订阅以后可以接收服务器下发的消息,支持5个订阅号,订阅号1默认为zstel/sub1

10) MQTT 发布号 1-MQTT 发布号 5

发布主题,通过发布号将数据发送到服务器,支持5个发布号,发布号1默认为zstel/pub1

11) HTTP 方法

当网络协议为 HTTP 协议时有效,支持 4 种请求方式 ①GET 以 GET 方式发送请求,请求内容为 HEX 格式数据 ②POST 以 POST 方式发送请求,请求内容为 HEX 格式数据 ③GET\_RAW 以 GET 方式发送请求,请求内容为原始数据 ④POST RAW 以 POST 方式发送请求,请求内容为原始数据

12) HTTP URL 地址

HTTP 请求的 URL 地址

13) HTTP 发送数据 KEY

RTU 使用 KEY=VALUE 的形式发送,具体请查看 http 协议相关手册

人 成都 众山科技有限公司

ZSR-WE-2184S RTU 用户手册

5.9 自建数据中心2参数

| 〈自建数据中心2参数〉       |                         |
|-------------------|-------------------------|
| 中心2网络通信协议         | TCP/UDP/HTTP/MQTT通信协议选择 |
| 主数据中心2 IP地址或域名    | 主数据中心2的IP地址或域名          |
| 主数据中心2 侦听端口号      | 建议使用1024-65000之间的端口号    |
| 备用数据中心2 IP地址或域名   | 仅TCP/UDP协议支持备用中心        |
| 备用数据中心2 侦听端口号     | 建议使用1024-65000之间的端口号    |
| MQTT服务器2 clientID | 支持100位字符,MQTT 用户ID      |
| MQTT服务器2 username | 支持100位字符, MQTT 用户名      |
| MQTT服务器2 password | 支持100位字符, MQTT 用户密码     |
| MQTT服务器2 订阅号      | 支持100位字符, MQTT通信协议      |
| MQTT服务器2 发布号      | 支持100位字符,MQTT通信协议       |
| HTTP方法            | POST方法在消息体携带数据,GET方法在L  |
| HTTP URL地址        | HTTP服务器的URL地址           |
| HTTP发送数据KEY       | 发送数据采用KEY=VALUE格式,定义不同的 |

1) 网络通信络协议

支持 TCP-Client/UDP-Master/TCP-ZSD/UDP-ZSD/MQTT/HTTP 协议,用户可以根据需求选择不同的网络协议

2) 主数据中心 2 IP 地址或域名

主数据中心 2 的 IP 地址或者域名

3) 主数据中心侦2 听端口号

主数据中心侦 2 听端口号,一般需要大于 1024,建议使用 1024-65000 之间的端口号

4) 备用数据中心 2 IP 地址或域名

备用数据中心 2 IP 地址或者域名,正常情况下不会连接,只有当主数据中心出现故障才会切换到备用中心,仅 TCP-Client/UDP-Master/TCP-ZSD/UDP-ZSD 协议支持备用中心

5) 备用数据中心 2 侦听端口号

备用数据中心 2 侦听端口号,一般需要大于 1024,建议使用 1024-65000 之间的端口号

6) MQTT Client ID

MQTT ClientID, 登录 MQTT 服务器鉴权需要,选择 MQTT 协议才设置

7) MQTT username

MQTT username, 登录 MQTT 服务器鉴权需要,选择 MQTT 协议才设置

8) MQTT password

MQTT password, 登录 MQTT 服务器鉴权需要,选择 MQTT 协议才设置

9) MQTT 订阅号

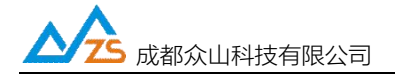

订阅主题,订阅以后可以接收服务器下发的消息,支持1个订阅号,订阅号默认为 zstel/sub2 10) MQTT 发布号

发布主题,通过发布号将数据发送到服务器,支持1个发布号,发布号默认为 zstel/pub2

11) HTTP 方法

当网络协议为 HTTP 协议时有效,支持 4 种请求方式 ①GET 以 GET 方式发送请求,请求内容为 HEX 格式数据 ②POST 以 POST 方式发送请求,请求内容为 HEX 格式数据 ③GET\_RAW 以 GET 方式发送请求,请求内容为原始数据 ④POST\_RAW 以 POST 方式发送请求,请求内容为原始数据

13) HTTP URL 地址

HTTP 请求的 URL 地址

14) HTTP 发送数据 KEY

RTU 使用 KEY=VALUE 的形式发送,具体请查看 http 协议手册

#### 5.10 自建数据中心3参数

| 〈自建数据中心3参数〉       |                         |
|-------------------|-------------------------|
| 中心3网络通信协议         | TCP/UDP/HTTP/MQTT通信协议选择 |
| 主数据中心3 IP地址或域名    | 主数据中心3的IP地址或域名          |
| 主数据中心3 侦听端口号      | 建议使用1024-65000之间的端口号    |
| 备用数据中心3 IP地址或域名   | 仅TCP/UDP协议支持备用中心        |
| 备用数据中心3 侦听端口号     | 建议使用1024-65000之间的端口号    |
| MQTT服务器3 clientID | 支持100位字符, MQTT 用户ID     |
| MQTT服务器3 username | 支持100位字符, MQTT 用户名      |
| MQTT服务器3 password | 支持100位字符, MQTT 用户密码     |
| MQTT服务器3 订阅号      | 支持100位字符,MQTT通信协议       |
| MQTT服务器3 发布号      | 支持100位字符, MQTT通信协议      |
| HTTP方法            | POST方法在消息体携带数据, GET方法在L |
| HTTP URL地址        | HTTP服务器的URL地址           |
| HTTP发送数据KEY       | 发送数据采用KEY=VALUE格式,定义不同的 |

1) 网络通信络协议

支持 TCP-Client/UDP-Master/TCP-ZSD/UDP-ZSD/MQTT/HTTP 协议,用户可以根据需求选择不

同的网络协议

2) 主数据中心 3 IP 地址或域名

主数据中心 3 的 IP 地址或者域名 成都众山科技有限公司 地址:成都市双流区物联3路迈德科技园

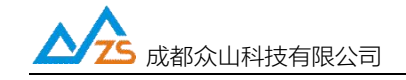

3) 主数据中心侦 3 听端口号

主数据中心侦 3 听端口号,一般需要大于 1024,建议使用 1024-65000 之间的端口号

4) 备用数据中心 3 IP 地址或域名

备用数据中心 3 IP 地址或者域名,正常情况下不会连接,只有当主数据中心出现故障才会切换到备用中心,仅 TCP-Client/UDP-Master/TCP-ZSD/UDP-ZSD 协议支持备用中心

5) 备用数据中心 3 侦听端口号

备用数据中心 3 侦听端口号,一般需要大于 1024,建议使用 1024-65000 之间的端口号

6) MQTT Client ID

MQTT ClientID, 登录 MQTT 服务器鉴权需要,选择 MQTT 协议才设置

7) MQTT username

MQTT username, 登录 MQTT 服务器鉴权需要,选择 MQTT 协议才设置

8) MQTT password

MQTT password, 登录 MQTT 服务器鉴权需要,选择 MQTT 协议才设置

9) MQTT 订阅号

订阅主题,订阅以后可以接收服务器下发的消息,支持1个订阅号,订阅号默认为 zstel/sub3

10) MQTT 发布号

发布主题,通过发布号将数据发送到服务器,支持1个发布号,发布号默认为 zstel/pub3 11) HTTP 方法

当网络协议为 HTTP 协议时有效,支持 4 种请求方式 ①GET 以 GET 方式发送请求,请求内容为 HEX 格式数据 ②POST 以 POST 方式发送请求,请求内容为 HEX 格式数据 ③GET\_RAW 以 GET 方式发送请求,请求内容为原始数据 ④POST RAW 以 POST 方式发送请求,请求内容为原始数据

12) HTTP URL 地址

HTTP 请求的 URL 地址

13) HTTP 发送数据 KEY

RTU 使用 KEY=VALUE 的形式发送,具体请查看 http 协议手册

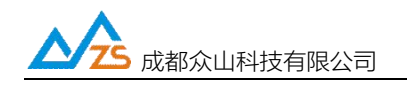

#### 5.11 高级通信参数

| 〈高级参数〉      |      |                            |
|-------------|------|----------------------------|
| DTU登陆模式     | 无登陆包 | 只有在网络通信协议选择TCP Client模式及   |
| 登录包发送内容     |      | HEX格式,最大长度为100字节,仅用于TCP Cl |
| 登陆包数据中心应答内容 |      | HEX格式,最大长度为30字节,只有在网络通     |
| 数据包前缀内容     |      | HEX格式,最大长度为30字节,仅用于TCP Cl  |
| 心跳模式        | 无心跳包 | 只有在网络通信协议选择TCP Client或者ID  |
| 心跳包发送内容     |      | HEX格式,最大长度为30字节,只有在网络通     |
| 心跳包数据中心应答内容 |      | HEX格式,最大长度为30字节,只有在网络通     |
| 心跳时间间隔      | 60   | 默认为60秒                     |

1) DTU 登录模式

登录模式选择, RTU 连接上服务器以后是否需要发送登录包,以及登录包内容是否需要应答,只有在网络协议为 TCP-Client 或 UDP-Master 时有效

2) 登录包发送内容

自定义登录包内容, HEX 格式, 当 RTU 连接上服务器以后会发送一条登录包, 服务器可以用于设备登录的验证

3) 登录包数据中心应答内容

当登录模式为有心跳包,中心有应答时有效,需要中心应答参数设置的内容才能登录成功

4) 心跳模式

心跳模式选择,可以选择连接上服务器以后是否需要发送心跳包,以及心跳包内容是否需要应答, 只有在网络协议为 TCP-Client 或 UDP-Master 时有效。 UDP-Master 模式下,必须配置心跳模式为有心 跳,中心有应答,才能保证 RTU 长时间在线;TCP-Client 模式可以不用配置心跳包应答,但是必须要 配置心跳包,才能保证 RTU 长时间在线

5) 心跳包发送内容

自定义心跳包内容, HEX 格式, 定时往服务器发送心跳, 用于维持链路连接, 如果长时间没有和服务器通信, 运营商会把端口回收, 所以 TCP-Client/UDP-Master 模式下必须配置心跳包

6) 心跳包数据中心应答内容

当心跳模式为有心跳包/中心有应答时有效,需要服务器应答此参数内容才能心跳成功。UDP-Master 模式下必须配置为有心跳包,中心有应答才能长时间保持连接

7) 数据包前缀内容

自定义数据包前缀内容,用于区分不同的设备,HEX 格式

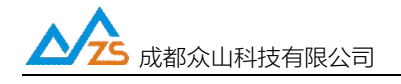

8) 心跳时间间隔

心跳包发送的时间间隔, 默认 60 秒

## 5.12 脚本相关参数

| 〈脚本相关参数〉 | 脚本配置相关参数           |
|----------|--------------------|
| 用户脚本     | 用户自定义脚本            |
| 脚本执行周期   | 单位秒,DTU执行脚本命令的时间间隔 |

1) 用户脚本

具体请查看脚本编程手册

2) 脚本执行周期

单位为秒,执行脚本的周期

5.13 控制模式测试

| 参数配置程序(ZSR-WE-2184S(WIFI&以太网RTU)) × ×                                                                                        |
|----------------------------------------------------------------------------------------------------|
| 恢复出厂默认设置(W)复位设备(X)文件操作(Y)自动获取参数(Z)                                                                                           |
| 众联万物 智慧未来                                                                                                    |
| DTU状态=4,在线状态,未登录到数据中心<br>DTU状态=4,在线状态,未登录到数据中心                                                                               |
| DTU状态=5,在线状态,已登录到数据中心                                                                                                    |
|                                                                                                    |
|                                                                                                    |
|                                                                                                    |
|                                                                                                    |
|                                                                                                    |
|                                                                                                    |
|                                                                                                    |
|                                                                                                    |
| 」<br>DTU状态访问                                                                                                    |
| 读DTU状态 设置DTU状态 查询DTU版本/IMEI                                                                                                  |
|                                                                                                    |
| 通信参数设置 透明传输测试 控制模式测试 接口参数设置                                                                                                  |
| 上行: 31 39 32 2E 31 36 38 2E 31 2E 35 36 3A 31 36 30 30 34 20 63 6F 6E 6E 65 63 74 65 64 0D 0A<br>下行: AA 55 00 04 E0 04 00 E8 |
| 上行: AA 55 00 05 E0 04 04 00 ED<br>下行: AA 55 00 04 E0 04 00 E8                                                                |
| 上行: AA 55 00 05 E0 04 04 00 ED<br>下行: AA 55 00 04 E0 04 00 E8                                                                |
| LTT: AA 55 00 05 E0 04 05 00 EE                                                                                              |
| 串口状态 COM30打开成功,BaudRate=9600,参数=8N1 操作结果 [参数设置成功]                                                                            |

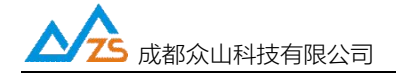

1) 读取 RTU 状态

用于获取 RTU 网络状态

状态=1, 未注册: 表示没有连上网络, 可能原因: 没插网线, WIFI 连接失败等

状态=4, 未登录数据中心, 可能原因: 服务器端口没开, 网络协议不一致, IP 地址错误等等

状态=5,已登录数据中心,表示已经连接上服务器,可以正常通信

2) 查询 RTU 版本/IMEI

可以读取 RTU 版本号和 IMEI 码,版本号不同支持的功能不同

## 六、接口参数说明

参数配置软件切换到接口参数设置,可以配置接口参数。

| DI4触发告警                                                          | 配置DI4变化告警          |
|------------------------------------------------------------------|--------------------|
| <di周期告警时间配置,当< td=""><td></td></di周期告警时间配置,当<>                   |                    |
| ▶ 1 1 生故田期                                                       | 前天市城市生在家市大时田期发送生散的 |
| 通信参数设置透明传输测试 」控制模式测试                                             | 接口参数设置             |
| 下行: AA 55 00 05 E0 50 01 01 36<br>下行: AA 55 00 05 E0 50 00 01 35 |                    |

#### 6.1 基本参数

| 参数名称        | 参数值 | 参数相关说明                               |
|-------------|-----|--------------------------------------|
| 〈基本参数〉      |     |                                      |
| Modbus地址    |     | Modbus地址,默认为100,如外接485设 <sup>:</sup> |
| AI采样周期      |     | 模拟量的采集周期,单位为秒,定义8路                   |
| 告警通道选择      |     | 当DI变化或AI超过上下限值,配置RTU通                |
| RS485串口波特率  |     | ZSR2184外接485设备串口波特率,默认               |
| 外接485设备串口配置 |     | 数据位,停止位,奇偶校验设置                       |
| 脚本内容        |     | 设置设备按周期自动采集AI/DI/DO和485              |
| 脚本执行周期      |     | 单位秒,设备执行脚本命令的时间间隔                    |

1) Modbus地址

ZSR-WE-2184S RTU的Modbus地址,出厂默认是100,0-255可设置。如果外接485设备为Modbus 设备,地址要改为和RTU 自身地址不一样。

1) AI采样周期

8路模拟量的采样周期,单位为秒

2) 告警通道选择

当DI变化或者 AI超过上下限阈值, 配置RTU通过哪种方式告警。

3) RS485串口波特率

ZSR-WE-2184S 外接485设备串口波特率,默认9600,1200-115200可配置

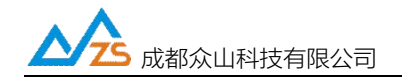

4) 外接485设备串口配置

ZSR-WE-2184S 外接485设备串口数据位/停止位/奇偶校验位设置,默认8N1

5) 脚本内容

设置RTU周期采集自身AI/DI/DO和485设备数据,编程方式参考《众山RTU脚本编程手册》

6) 脚本执行周期

设置脚本命令周期,单位为秒

#### 6.2 继电器初始状态配置

| <do继电器初始状态配置,< th=""><th></th></do继电器初始状态配置,<> |               |
|------------------------------------------------|---------------|
| D01初始值                                         | 定义第1路继电器的初始状态 |
| D02初始值                                         | 定义第2路继电器的初始状态 |
| D03初始值                                         | 定义第3路继电器的初始状态 |
| D04初始值                                         | 定义第4路继电器的初始状态 |
| <di触发告警配置></di触发告警配置>                          |               |

配置DO1-DO4的初始状态(即上电后的状态)

#### 6.3 AI类型

| AI类型  | 配置AI通道采样的类型,电流, |
|-------|-----------------|
| AI1类型 | AI1类型           |
| AI2类型 | AI2类型           |
| AI3类型 | AI3类型           |
| AI4类型 | AI4类型           |
| AI5类型 | AI5类型           |
| AI6类型 | AI6类型           |
| AI7类型 | AI7类型           |
| AI8类型 | AI8类型           |

根据购买版本的不同,配置AI类型。目前有四种类型可选电流/电压0-5V/电压0-10V/电压0-30V,出厂 已经配置好了。

## 七、登录包和心跳包说明

7.1 登录包说明

登录包仅 TCP-Client 和 UDP-Master 协议下有效,HEX 格式,用户可以自定义,选择 RTU 是 否需要发送登录包以及服务器是否需要应答登录包。当 RTU 连接上服务器以后会首先发送一条登 录包,用于服务器登录鉴权。

7.2 心跳包说明

心跳包仅 TCP-Client 和 UDP-Master 协议下有效,HEX 格式,用户可以自己选择 RTU 是否发送心跳包以及服务器是否需要应答登录包,用于和服务器保持链路连接。TCP-Client 协议必须配置心跳包;UDP-Master 协议必须配置为有心跳包,中心有应答,才能保证和服务器长时间连接。

人 成都众山科技有限公司

ZSR-WE-2184S RTU 用户手册

| 〈高级参数〉       |            | the second second second second second second second second second second second second second second second s |
|--------------|------------|----------------------------------------------------------------------------------------------------|
| DTU登陆模式      | 有登陆包,中心无应答 | 只有在网络通信协议选择TCP Client模式及                                                                                       |
| 登录包发送内容      | AAOO       | HEX格式,最大长度为30字节,仅用于TCP C                                                                                       |
| 登陆包 数据中心应答内容 |            | HEX格式,最大长度为30字节,只有在网络通                                                                                         |
| 数据包前缀内容      |            | HEX格式,最大长度为30字节,仅用于TCP C                                                                                       |
| 心跳模式         | 有心跳包,中心无应答 | 只有在网络通信协议选择UDP Master模式时                                                                                       |
| 心跳包发送内容      | FFOO       | HEX格式,最大长度为30字节,只有在网络通                                                                                         |
| 心跳包 数据中心应答内容 |            | HEX格式,最大长度为30字节,只有在网络通                                                                                         |
| 心跳时间间隔       |            | 默认为60秒                                                                                                    |

## 八、众山物联云透传测试

## 8.1 硬件准备

| ZSR-WE-2184S | 12V电源适配 | USB转232转换器(参数配置) | 天线 | SIM卡 (大卡) |
|--------------|---------|------------------|----|-----------|
| RTU          | 器       | USB转485转换器(通信)   |    |           |
| 1            | 1       | 各1               | 1  | 1         |

## 8.2 下载参数配置软件和云管理软件

http://ask.zstel.com:8090

8.3 物联云透传测试

8.3.1 将下载的参数配置软件解压并打开,运行DTUCFG.exe文件,点击左上角第三个菜单文件操作-调入参数文件,选择"ZSR-WE-2184S-Main.txt"文件,打开串口,波特率为默认的9600,8N1,然后点读取。

| 恢复出厂默认设置(X) 复位设备(Y)     | 文件操作(Z)                            | 1             |
|-------------------------|------------------------------------|---------------|
| 众联万                     | 调入参数文件(X)<br>保存参数文件(Y)<br>批量写参数(Z) | ²<br>】<br>表未来 |
| 串口设置<br>COM1 打开串□ 57600 | - 8N1 -                            |               |

| ▲ 风郁从山               | 科技有限公司                             | ZSR-WE-2184S RTU 用户手 |
|----------------------|------------------------------------|----------------------|
| 打开                   |                                    |                      |
| 查找范围(I):             | ZSR-WE-2184S配置软件-以太网-v1.1          | ▼ ← 🗈 💣 🔳 ▼          |
| *                    | 名称 ^                               | 修改日期                 |
| 快速访问                 | jkcs.txt                           | 2020/11/17 16:15     |
|                      | ZSR-WE-2184S-Main.txt              | 2022/4/15 15:57      |
| 卓面                   |                                    |                      |
| <del>л</del> ерц     |                                    |                      |
| <b>.</b>             |                                    |                      |
| 库                    |                                    |                      |
|                      |                                    |                      |
| d luch sè            |                                    |                      |
| 此电脑                  |                                    |                      |
| кем                  |                                    |                      |
| 此电脑<br>()<br>Network |                                    |                      |
| ICE-BAM<br>Setwork   | <                                  |                      |
| ICELMU<br>Vetwork    | <                                  |                      |
| ICEBA<br>Network     | <<br>文件名(N): ZSR-₩E-21845-Main.txt | ▼ 打开(0)              |

注意事项:

\*运行DTUCFG.exe前一定要按照"配置软件使用说明"的步骤操作

\*如果出现不能读取出设备参数的情况,注意排查RTU供电是否正常,串口线接线是否正确、串口号、波特率是否选择正确(设备出厂的波特率是9600,8N1)、USB转串口线是否有问题

8.3.2 解压并打开"众山物联云发布V1.23"

| 名称                     | 修改日期             | 类型          | 大小       |
|------------------------|------------------|-------------|----------|
| 🗎 众山物联云发布.rar          | 2017-12-12 15:24 | WinRAR 压缩文件 | 6,381 KB |
| 100 众山物联云功能简介及使用手册.pdf | 2017-12-12 15:24 | 看图王 PDF 文件  | 1,025 KB |

8.3.3 点击组件注册器-右键-以管理员身份运行,在弹出黑色对话框后,会提示...注册成功,然后提示安装 VCOMM(虚拟串口),一直"下一步"直到完成安装。

| 人名 成都众山科技有限公                                                                                               | 司                                                         |              | ZSR-WE | -2184S RTU 用户手册 |
|----------------------------------------------------------------------------------------------------|-----------------------------------------------------------|--------------|--------|-----------------|
| 名称                                                                                                    | 修改日期                                                      | 类型           | 大小     |                 |
| 🗋 dbgprs.ldb                                                                                               | 2020/9/2 星期三                                              | LDB文件        | 1 KB   |                 |
| 🗋 dbgprs.mdb                                                                                               | 打开(0)                                                     |              |        |                 |
| 🔯 ftdb.ini                                                                                                 | 编辑(E)                                                     |              |        |                 |
| null                                                                                                    | \$TED(P)                                                  |              |        |                 |
| VCOMM316.exe                                                                                               | 😽 以管理员身份运行(A                                              | ) 2          |        |                 |
| <ul> <li>VDTUXControl.ocx</li> <li>         众山物联云DTU管理软件使用说明.pdf<br/>动山物联云管理软件1.23.exe         </li> </ul> | 使用美图秀秀编辑和<br>用记事本打开该文件<br>Open with Sublime<br>兼容性疑难解答(Y) | 美化<br>: Text |        |                 |
| 1 3 31 41 并上面器 "口藏还洋使用管理贝仪成点。                                                                              | <ul> <li>▲ 上传到 "WPS云文档</li> <li>▲ 通过 "WPS云文档"</li> </ul>  | ¥"<br>分享和协作  |        |                 |

8.3.4 安装完成后双击运行"众山物联云管理软件1.23.exe",选中软件左上角的"RTU 管理"-新增 RTU,

|                                      | 新増DTU(D)<br>编辑DTU(T)                                               | <sup>2</sup> 开加 | 1 4                                                                                                    | 11 主主  | <u>4</u>             | 7/                                       |                            | <u>en </u>                   |
|--------------------------------------|--------------------------------------------------------------------|-----------------|----------------------------------------------------------------------------------------------------|--------|----------------------|------------------------------------------|----------------------------|------------------------------|
|                                      | 删除DTU(U)                                                           | -72             | 1                                                                                                    |        |                      |                                          |                            |                              |
| 云透                                   | 关闭DTU(R)                                                           |                 |                                                                                                    |        |                      |                                          |                            |                              |
|                                      | 关闭全部DTU(S)                                                         |                 |                                                                                                    |        |                      |                                          |                            |                              |
|                                      |                                                                    |                 | Contraction of the Contraction of the Contraction o |        |                      |                                          | 0                          | UNIX BLUE                    |
| 动肌                                   | 数据统计清零(V)                                                          | 口目复位            | 虚拟串口                                                                                                    |        |                      |                                          |                            | 反因烈犯                         |
| 动用                                   | 数据统计清零(V)<br>HEX格式显示(H)                                            |                 |                                                                                                    |        |                      |                                          |                            | 反法颈提                         |
| 动肌                                   | 数据统计清零(V)<br>HEX格式显示(H)<br>显示数据附加提示(W)                             | 口 复位<br>亦       | 虚拟串口 日本 日本 日本 日本 日本 日本 日本 日本 日本 日本 日本 日本 日本                                                                                                    | 最近更新时间 | 发包数                  | 山、山、山、山、山、山、山、山、山、山、山、山、山、山、山、山、山、山、山、山、 |                            | 反 医 颈 拥                      |
| 动用<br><u>身份</u> ~<br>000             | 数据统计清零(V)<br>HEX格式显示(H)<br>显示数据附加提示(W)<br>清空信息显示区(X)               |                 | ·虚拟串口<br>  最近登陆时间                                                                                                    | 最近更新时间 | <u>发包数</u><br>0      | <u>收包数</u><br>0                          | 串口状态<br>串口创建成功!            | 友法数据<br>  虚拟串C<br>COM9       |
| 动用<br>身份 🗸<br>000<br>000             | 数据统计清零(V)<br>HEX格式显示(H)<br>显示数据附加提示(W)<br>清空信息显示区(X)<br>見一心跳信自(20) |                 | 最近登陆时间                                                                                                    | 最近更新时间 | <u>发包数</u><br>0<br>0 | │ <u>收包数</u><br>0<br>0                   | 串口状态<br>串口创建成功!<br>串口创建成功! | 友送数键<br>虚拟串C<br>COM9<br>COM5 |
| 动用<br><u>身份</u><br>00C<br>00C<br>00C | 数据统计清零(V)<br>HEX格式显示(H)<br>显示数据附加提示(W)<br>清空信息显示区(X)<br>显示心跳信息(Y)  |                 | 最近登陆时间                                                                                                    | 最近更新时间 | <u> </u>             | ▶ 收包数<br>0<br>0<br>0                     | 串口状态<br>串口创建成功!<br>串口创建成功! | 友送颈键<br>虚拟串C<br>COM9<br>COM5 |

\*运行"众山物联云客户端.exe"前,必须确保当前电脑能够正常上网,否则会就会报错,导致软件崩溃! \*虚拟串口驱动安装完成后,不需要去单独运行,物联云软件可以创建虚拟串口。

8.3.5 在弹出的对话框中, RTU ID栏输入RTU设备标签上的16位云ID, 登陆密码输入000000 (RTU出厂默认), 设备名称栏选填, SIM 卡号栏选填, VCOMM栏填入想要虚拟出的串口号,填入前最好查看下当前电脑是否已经有了的此串口号,不能重复创建。信息输入完成后,点击"新增"添加设备。

| <b>一/</b> 乙/ 乙/ 乙/ 乙/ 乙/ 乙/ 乙/ 乙/ 乙/ 乙/ 乙/ 乙/ 乙/ | ZSR:                             | -WE-21 | 84S RTU 用 | 沪手册   |
|--------------------------------------------------|----------------------------------|--------|-----------|-------|
| ◇ 物联云DTU管理软件 V1.2                                |                                  |        |           |       |
| 系统(Z) DTU管理(D)                                   |                                  |        |           |       |
|                                                  | 物 智慧未                            | 来      |           |       |
|                                                  | 新増DTU ×                          |        |           |       |
| 启动服务 停止服务 创建虚拟串口                                 | DTUID 00000000000000 登录密码 000000 |        | (         | 发送数据  |
| DTU身份ID 登录密码 设备名称                                | 设备名称                             | 收包数    | 串口状态      | 虚拟串口  |
| 00000000000033 000000                            |                                  | 0      | 串口创建成功!   | COM9  |
| 000000000000035 000000                           | SIM卡号码                           | 0      | 串口创建成功!   | COM5  |
| 00000000000099 000000                            |                                  | 0      |           |       |
| 000000000000000000000000000000000000000          |                                  | 0      | 串口创建成功!   | COM11 |
| l                                                | 新增 取消                            |        |           |       |

8.3.6 选中当前的RTU ID,点击软件窗口的"创建虚拟串口",串口状态栏会提示串口创建成功!

| ~   | 物联云DTU管理软件 V                            | 1.2    |       |      |       |   |       |          |        | _       |       | × |
|-----|-----------------------------------------|--------|-------|------|-------|---|-------|----------|--------|---------|-------|---|
| 茶新  | S(Z) DIU管理(D)                           | 100    |       |      |       |   |       | - 11/1-0 | 2 4/11 |         |       |   |
| 0   | 众耳                                      | 关      | 万物    |      |       | 智 | 慧     | 未        | 末      |         |       |   |
| 0   | 云透传 🛛 🥙 云推送 🗎                           | 🗗 云转发  | 1     |      |       |   |       |          |        |         |       |   |
| F   | 动服务                                     |        | 建虚拟串口 | 虚拟串口 |       |   |       |          |        |         | 发送数排  |   |
| DTI | J身份ID                                   | 登录密码   | 设备名称  | Į    | 近登陆时间 | đ | 近更新时间 | 发包数      | 收包数    | 串口状态    | 虚拟串口  | 1 |
| ٠   | 000000000000033                         | 000000 |       |      |       |   |       | 0        | 0      | 串口创建成功! | COM9  |   |
| ٠   | 000000000000035                         | 000000 |       |      |       |   |       | 0        | 0      | 串口创建成功! | COM5  |   |
| •   | 000000000000099                         | 000000 |       |      |       |   |       | 0        | 0      |         |       |   |
| •   | 0000000000000030                        | 000000 |       |      |       |   |       | 0        | 0      | 中日创建成功・ | COM11 |   |
| •   | 000000000000000000000000000000000000000 | 000000 |       |      |       |   |       | 0        | 0      | 串口创建成功! | COM6  |   |
|     |                                         |        |       |      |       |   |       |          |        |         |       |   |
|     |                                         |        |       |      |       |   |       |          |        |         |       |   |
|     |                                         |        |       |      |       |   |       |          |        |         |       |   |
|     |                                         |        |       |      |       |   |       |          |        |         |       |   |
|     |                                         |        |       |      |       |   |       |          |        |         |       |   |
|     |                                         |        |       |      |       |   |       |          |        |         |       |   |
|     |                                         |        |       |      |       |   |       |          |        |         |       |   |

8.3.7 切换回"参数配置软件"-控制模式测试,点击"读取DTU状态"此时DTU的状态应该是5,说明已经连接上我司物联云平台。

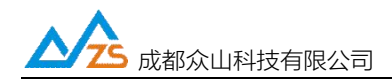

| 众联万物                   | 智慧未来                                                              |
|------------------------|-------------------------------------------------------------------|
|                        | 3                                                                 |
|                        |                                                                   |
|                        |                                                                   |
|                        |                                                                   |
| DTU状态访问                |                                                                   |
| 读prru状态 1 查询pru版本/IMEI | 读取设备时钟 设置设备时钟 读取信号强度                                              |
|                        | 射式」 2<br>69 6F 6D 00 06 00 66 31 38 38 34 00 02 00 3D 00 02 00 3E |

\*上面两步,可能出现以下问题:

云管理软件DTU ID始终是灰色,表示DTU没和云管理软件建立连接,这种情况,需要通过配置软件读取 DTU 状态来判断哪里有问题。

1) 如果读取状态=1, 说明没连接上网, 检查卡有没有欠费, 卡槽有没有接触好, 天线有没有接上;

2)如果读出DTU状态是5,那可能是当前电脑不能上网,或者有防火墙拦截-关闭所有的防火墙软件、 杀毒软件,然后重新打开云管理软件。

8.3.8 配置软件切换到 - "透明传输模式",此时配置软件就相当于是一个通用的串口调试软件,在输入窗口输入测试数据,然后点击发送。

|                                                                       | 众I                                                                                      | 朕                                                        | Ĵ                                            | 物                            |              | 智          | 慧才             | 来                             |
|-----------------------------------------------------------------------|-----------------------------------------------------------------------------------------|----------------------------------------------------------|----------------------------------------------|------------------------------|--------------|------------|----------------|-------------------------------|
| 对话显示<br>11:16:16                                                      | 窗口<br>发送数据:                                                                             | 1111111                                                  | 1111[12                                      | रा                           |              |            |                |                               |
| 文字输入<br>11111111                                                      | <b>商口</b><br>111                                                                        |                                                          | 2                                            |                              |              |            | 3              | 发送数据<br>重复发送次数                |
| 「 显示<br>通信参                                                           | 十六进制值                                                                                   | 「」                                                       | ODBUSCR<br>传输测试                              | <u>c</u><br>控制模式             | 测试           |            |                | ↓<br>收: 118字节, 发:22字节<br>统计清零 |
| 65 6C 62<br>00 02 00<br>[参数读取<br>下行: AA<br>上行: AA<br>下行: 31<br>上行: 31 | 73 6D 71 7<br>3F 3C 49 F<br>完毕]<br>55 00 04 E<br>55 00 05 E<br>31 31 31 3<br>31 31 31 3 | 4 74 28<br>B<br>0 04 00<br>0 04 05<br>1 31 31<br>1 31 31 | 01 09 7<br>E8<br>00 EE<br>31 31 3<br>31 31 3 | 2 6D 32 6D 2<br>1 31<br>1 31 | E 63 6F 6D ( | 00 06 00 0 | 66 31 38 38 34 | 00 02 00 30 00 02 00 3        |
| 甲口状态                                                                  | COM4113                                                                                 | 干成功,Ba                                                   | udRate=9                                     | 600,参数=8N1                   | 操作           | 结果         | [参数读取完毕]       |                               |

切换到云管理软件,云软件下发的对话框会接收到数据:

| △ 物联云DTU管理软件 V                                     | /1.2        |                                      |        |        |     |     | _              |       |
|----------------------------------------------------|-------------|--------------------------------------|--------|--------|-----|-----|----------------|-------|
| 統(Z) DTU管理(D)                                      |             |                                      |        |        |     |     |                |       |
|                                                    | 关           | 万物                                   | 夅      | 「慧     | 卡   | 涞   |                |       |
| 启动服务 停止服务                                          |             | 建虚拟串ロ 复位的                            | 設備し    |        |     |     | (              | 发送数据  |
| TU身份ID                                             | 登录密码        | 设备名称                                 | 最近登陆时间 | 最近更新时间 | 发包数 | 收包数 | 串口状态           | 虚拟串口  |
| 000000000000033                                    | 000000      |                                      |        |        | 0   | 0   | 串口创建成功!        | COM9  |
| 000000000000035                                    | 000000      |                                      |        |        | 0   | 0   | 串口创建成功!        | COM5  |
| 000000000000099                                    | 000000      |                                      |        |        | 0   | 0   |                |       |
| 000000000000000000000000000000000000000            | 000000      |                                      |        |        | 0   | 0   | 串口创建成功!        | COM11 |
|                                                    |             |                                      |        |        |     | -   | HHH GYABIAN J. |       |
| 19-12-27 11:14:56 000000<br>19-12-27 11:16:17 收到00 | 00000000053 | <sup>変</sup> 录成功<br>005数据:1111111111 |        |        |     |     |                |       |

然后选择DTU ID,从物联云软件的发送窗口发送数据,DTU串口也会收到数据:

▲ 成都众山科技有限公司 ◎ 物联云DTU管理软件 V1.2

ZSR-WE-2184S RTU 用户手册

|                                                    |                                 |                  | - U X                                |
|----------------------------------------------------|---------------------------------|------------------|--------------------------------------|
| 系統(Z) DIU管理(D)                                     |                                 |                  |                                      |
| 众联万物                                               | 智慧                              | 未未               |                                      |
| 🌍 云透传 🛛 🕙 云推送 🛛 🗗 云转发 🗍                            |                                 |                  |                                      |
|                                                    | 22222222222222                  |                  |                                      |
| 启动服务 停止服务 创建虚拟串口 复位虚拟串口                            |                                 | 2                | 3 发送数据                               |
| DTU身份ID 登录密码 设备名称 局〕                               | 后登陆时间 最近更新时间                    | 发包数 收包数          | は   串口状态   虚拟串口                      |
| 000000000000033 000000     00000000                |                                 | 0 0              | 串口创建成功! COM9<br>串口创建成功! COM5         |
| <ul> <li>00000000000009</li> <li>000000</li> </ul> |                                 | 0 0              |                                      |
|                                                    | 9-12-27 11:14:56 2019-12-27 11: | 9 9<br>19:26 0 2 | <u>串口创建成功! COM11</u><br>串口创建成功! COM6 |
|                                                    |                                 |                  |                                      |
|                                                    | 1                               |                  |                                      |
| 恢复出厂默认设署(X) 复位设备(V) 文件操作(Z)                        |                                 |                  |                                      |
|                                                    |                                 | 9/0///           |                                      |
| 1 h 1(h 1/L                                        | -                               |                  |                                      |
|                                                    | 大山                              |                  |                                      |
|                                                    |                                 | 元 /              | V /~ ~ .                             |
|                                                    |                                 | 00 0             |                                      |
| 了对话显示窗口                                            |                                 |                  |                                      |
| 111:16:16 发送数据: 11111111111127                     |                                 |                  |                                      |
| 11:21:07 收到数据: 222222222222                        |                                 |                  |                                      |
| 2222222222222                                      |                                 |                  |                                      |
|                                                    |                                 |                  |                                      |
| •                                                  |                                 |                  |                                      |
|                                                    |                                 |                  |                                      |
|                                                    |                                 |                  |                                      |
|                                                    |                                 |                  |                                      |
|                                                    |                                 |                  |                                      |
|                                                    |                                 |                  |                                      |
|                                                    |                                 |                  |                                      |
| 文字输入窗口                                             |                                 |                  |                                      |
|                                                    |                                 |                  |                                      |
|                                                    |                                 |                  |                                      |

\*以上几步可能出现云管理软件下方提示收到数据,但是不显示或者乱码的情况,这种情况可能是因为数据发送端是以 HEX 格式发送的数据,因为实际应用中 RTU 串口外挂的设备很多是 MODBUS 设备, 上报的数据也是 HEX 格式的 MODBUS 报文,所以需要在平台上以 HEX 格式显示

解决方法:云管理软件-RTU管理-勾选HEX格式显示:

通过 RTU 串口发送 HEX 格式的数据 AA00, 云软件上也显示接收到 AA00。

|            | S 成都众山科技有限公司                |           | ZSR-WE-21                     | 84S RTU 用户手册                                   |
|------------|-----------------------------|-----------|-------------------------------|------------------------------------------------|
| 🗠 众山物眼     | 关云DTU管理软件 V1.1              |           |                               |                                                |
| 系统(Z) [    | DTU管理(D) 1                  |           |                               |                                                |
|            | 新増DTU(D)<br>编辑DTU(T)        | 地加        | 矢                             | 口事二                                            |
|            | 删除DTU(U)                    | 1/1       |                               |                                                |
| 云透         | 关闭DTU(S)<br>关闭全部DTU(V)      |           | -                             |                                                |
| 启动用        | 数据统计清零(W)                   | 30 夏位虚拟串ロ |                               | 发送数据                                           |
|            | ✓ HEX格式显示(H)                | 2         |                               |                                                |
| DTU身份      | ✓ 显示数据附加提示(X)               | 称         | 最近登陆时间<br>2017.12.12.15.51.25 | <u>最近更新时间</u>   发<br>  2017.12.12.17.21.10   1 |
|            | 清空信息显示区(Y)                  |           | 20110121212121212120          |                                                |
| •          | 重新载入DTU记录(Z)                |           |                               | ,                                              |
| 2017-12-12 | 17:19:06 收至1000000000000000 | 38.0.14   |                               |                                                |

| 众联万物                                                                                             | 智 众联万物                                         | 智慧未来           |
|--------------------------------------------------------------------------------------------------|------------------------------------------------|----------------|
| Attisk将 保止服务 他就使却必知口 繁忙//使用水中口<br>可以用分け口 整束部码 设备会称 微加3<br>● 000000000000000000000000000000000000 | /对话显示窗口<br>10:26:57 发送数据 (AA 00 )]<br>04·1010: |                |
| 11<br>20-04-10 10 26 57 UM#000000000000000005MM# AA00                                            | 文字输入窗口【HEX模式】                                  | 发送数据<br>重复发送次数 |

## 8.4 使用虚拟串口实现数据透传和远程参数配置

#### 8.4.1 虚拟串口数据透传

打开串口调试助手,串口号选择之前创建的虚拟串口号COM6,如下图,输入数据,点击发送, RTU端会收到数据,RTU发送数据虚拟串口也能收到。

| ◆ 天福法       ● 三輪发         ● ○000000000000000000000000000000000000                                                                                                    | 人名 成都分                                         | 众山科技有限公司                                                                                                    |                                                                                                |                                               | ZSR-V    | WE-2184S R | TU 用户手册    |
|----------------------------------------------------------------------------------------------------|------------------------------------------------|----------------------------------------------------------------------------------------------------|------------------------------------------------------------------------------------------------|-----------------------------------------------|----------|------------|------------|
| HEX          Ølædkunnin           Ølædkunnin           Ølædkunni           Ølædkunnin                                                                                              | 云透传 🖄 云摧送 🗗 云转                                 | 版                                                                                                    |                                                                                                |                                               |          |            |            |
| ①TU与份ID       空菜玉石       设备名称       最近空情は目       最近空情は目       发电数       軟色粒       単口花恋       座水石口         ● 000000000000035       00000       2020/0/26 雪知三 1       1       1       単口酸量       単口酸量       単口酸量       ●       ●       ●       ●       ●       ●       ●       ●       ●       ●       ●       ●       ●       ●       ●       ●       ●       ●       ●       ●       ●       ●       ●       ●       ●       ●       ●       ●       ●       ●       ●       ●       ●       ●       ●       ●       ●       ●       ●       ●       ●       ●       ●       ●       ●       ●       ●       ●       ●       ●       ●       ●       ●       ●       ●       ●       ●       ●       ●       ●       ●       ●       ●       ●       ●       ●       ●       ●       ●       ●       ●       ●       ●       ●       ●       ●       ●       ●       ●       ●       ●       ●       ●       ●       ●       ●       ●       ●       ●       ●       ●       ●       ●       ●       ●       ●                                                                                                    | 启动服务 <b>停止服务</b>                               | HEX<br>②建成秋串ロ 〕 夏位樹切り                                                                                                    | BO I                                                                                           |                                               |          |            | 发送数据       |
| 000000000000000000000000000000000000                                                                                                    | DTU身份ID 登录                                     | 医码 设备名称                                                                                                    | 最近登陆时间                                                                                         | 最近更新时间                                        | 发包数 收包线  | 1 串口状态     | 虚拟串ロ       |
| 中日頃武助手       中日頃武助手       中日頃武助王       中日頃武助王       中日頃武助王       中日頃武助王       中日頃武武王       中日頃武武王       中日頃武武王       中日頃武武王       中日頃武武王       中日頃武王       中日頃武王       中日頃武王       中日       中日      中日       中日 | <b>eff</b> 00000000000000000000000000000000000 | 1000                                                                                                    | 2020/8/26 星期三 1                                                                                | 2020/8/26 星期三 1                               | 1 1      | 串口创建成功!    | COM6       |
| <u> 生播定义 历史发送</u>                                                                                                    |                                                | 申口调试助子<br>9 18:48:55.856]# RECV ASCII><br>1<br>9 18:49:03.393]# SEND ASCII><br>2<br>10:0● 2.8X0● 3.7X0● 4.07%● 5.6%0<br>2 | 对话显示窗口<br>18:48:55 发送数数<br>18:49:03 收到数数<br>2222222222 → ○ ○ ○ ○ ○ ○ ○ ○ ○ ○ ○ ○ ○ ○ ○ ○ ○ ○ ○ | たり 役り<br>#: 1111111111111111本<br>: 2222222222 | <b>丫</b> | 意木         | 发送数据重复发送次数 |

8.4.2 虚拟串口远程参数配置

用参数配置软件打开创建成功的虚拟串口 COM6, 当设备上线以后点读取, 可以看到返回参数, 可

以进行远程参数配置, 配置方法和本地串口配置一样。

| 🕨 云透传 🛛 🥙 云推送 🗖                | ■ 云转发<br>HEX |       |                 |                 |     |     |         |      |
|--------------------------------|--------------|-------|-----------------|-----------------|-----|-----|---------|------|
| 启动服务 停止服务                      |              | 健虚拟串ロ | 复位虚拟串口          |                 |     |     |         | 发送数据 |
| DTU身份ID                        | 登录密码         | 设备名称  | 最近登陆时间          | 最近更新时间          | 发包数 | 收包数 | 日日状态    | 虚拟串口 |
| <b>i 000000000000000</b> 00036 | 000000       |       | 2020/8/26 星期三 1 | 2020/8/26 星期三 1 | 1   | 1   | 串口创建成功! | COM6 |

| 恢复出厂默认设置(X)复位设备()            | () 文件操作(Z)              |                 |
|------------------------------|-------------------------|-----------------|
| 众联刀                          | 物智                      | 来未慧             |
| <u>串口设置</u><br>COM6 关闭串口 960 | 0 <b>v</b> 8N1 <b>v</b> | 读取              |
| 参数名称                         | 参数值                     | 参数说明            |
| <众山物联云参数>                    |                         |                 |
| 云开关                          | 开启                      | 开启或关闭众山物联云DTU模式 |
| 국ID                          | 000000000000036         | 16位数字,出厂唯一编码,不  |
| 云密码                          | 000000                  | 云透传的鉴权密码,6位字符,  |
| <常规DTU登录参数>                  |                         |                 |
| DTU身份识别ID                    | 0000000                 | 8位字符,同一数据中心中须依  |
| 数据中心登录密码                     | 000000                  | 6位字符,用于DTU登陆中心时 |
| 网络通信协议                       | UDP-ZSD                 | TCP/UDP通信协议选择   |
| <自建数据中心参数>                   |                         |                 |

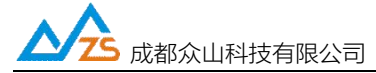

## 九、基于 TCP-ZSD\UDP-ZSD 协议通信测试

注:中心 IP 地址或域名需要公网服务器的 IP,或者在路由器上做端口映射

#### 9.1 必要的参数配置

1) 中心1网络通信协议: UDP-ZSD

2) 主数据中心1 IP或域名:设置数据接收端服务器的IP

3) 主数据中心1监听端口号:设置数据接收端服务器网络端口号

\*参数配置完成后,需要复位设备,(左上角第二个菜单-复位设备)大部分参数需要复位设备才会生效,

读取出新参数,如下图:

| 参数名称            | 参数值                | 参数说明                         |   |
|-----------------|--------------------|------------------------------|---|
| 云密码             | 000000             | 云透传的鉴权密码,6位字符,用户可自由设置        | _ |
| 〈常規DTU登录参数〉     |                    |                              |   |
| DTU身份识别ID       | 00000000           | 8位字符,UDP_ZSD/TCP_ZSD协议有效,同一  |   |
| 数据中心登录密码        | 000000             | 6位字符,用于DTU登陆中心时,进行身份验证       |   |
| 〈串口通信参数〉        |                    |                              |   |
| 串口波特率           | 9600               | 支持1200-115200波特率             |   |
| 串口通信选项          | 8N1                | 数据位,停止位,奇偶校验设置               |   |
| Modbus地址        | 300                | 带DI/DO的RTU可以使用Modbus协议通信     |   |
| Modbus_TCP允许    | 禁止                 | 需要Modbus RTU转Modbus TCP功能才打开 |   |
| 〈自建数据中心1参数〉     |                    |                              |   |
| 中心1网络通信协议       | UDP-ZSD            | TCP/UDP/HTTP/MQTT通信协议选择      |   |
| 主数据中心1 IP地址或域名  | xxx. xxx. xxx. xxx | 王频据中国过的归根组织相对名               |   |
| 主数据中心1 侦听端口号    | 8080               | 建议使用的空的外期回答目的端口号             |   |
| 备用数据中心1 IP地址或域名 |                    | 仅TCP/UDP协议支持备用中心             |   |
| 备用数据中心1 侦听端口号   |                    | 建议使用1024-65000之间的端口号         |   |
| 4-4+            | 白油叩女呢              | したがアロかい女児司松電帯アロか・ や          |   |

9.2 下载数据中心软件,进行通信测试

9.2.1 下载我司数据中心软件,操作方法和云管理软件一样,点击组件注册器-右键-以管理员身份运行, 弹出对话框,等对话框提示注册成功,会提示安装虚拟串口,一直"下一步"直到虚拟串口安装完成。使 用前建议先看文件夹内的数据中心使用手册。

|                         | 成都众山科技有限公司               |                  | ZSR-WE-2184S      | RTU 用户手册                   |
|-------------------------|--------------------------|------------------|-------------------|----------------------------|
| 2G-3G-4G DTU <b>工</b> 員 | 软件-用户版 > 数据中心软件          |                  |                   | <ul> <li>◆ ◆ 搜索</li> </ul> |
| 查看(V) 工具(I)             | 帮助(日)                    |                  |                   |                            |
| 汀开 共享 ▼                 | 新建文件夹                    |                  |                   |                            |
|                         | 名称                       | 修改日期             | 类型                | 大小                         |
| -1                      | 🖉 Center.Ini             | 2010-08-09 10:15 | 配置设置              | 1 KB                       |
|                         | DataCenter.exe           | 2017-08-08 12:22 | 应用程序              | 1,568 KB                   |
| 位置                      | S DataCenterXControl.ocx | 2017-10-09 16:57 | ActiveX 控件        | 1,843 KB                   |
|                         | dbgprs.mdb               | 2017-11-30 14:05 | MDB 文件            | 376 KB                     |
|                         | 🗑 ftdb.ini               | 2005-01-27 14:05 | 配置设置              | 1 KB                       |
|                         | 📔 lastfile.log           | 2017-08-08 12:26 | 文本文档              | 1 KB                       |
|                         | 😹 script.js              | 2017-07-28 12:04 | JScript Script 文件 | 13 KB                      |
|                         | VCOMM316.exe             | 2010-06-08 12:37 | 应用程序              | 1,810 KB                   |
|                         | 203 数据中心使用手册.pdf         | 2017-08-08 12:28 | 看图王 PDF 文件        | 506 KB                     |
|                         | ④ 组件注册器(右键选择使用管理员权限运     | 2017-11-20 15:34 | Windows 批处理       | 1 KB                       |

9.2.2 点击系统-设置端口号(设置为服务器上映射的端口号),然后点击RTU管理菜单-新建RTU,输入

RTU ID、密码和虚拟串口号,出厂默认设置RTU ID和密码都为0。

| <mark>-∽</mark> 金山科技 G | PRS/COMA DTI          | □数据中心软件¥3.0   |                 |                 |        |       |      |         | _ 🗆 ×    |
|------------------------|-----------------------|---------------|-----------------|-----------------|--------|-------|------|---------|----------|
| 系统(Z) DTU管             | <b>时里(0)</b>          |               |                 |                 |        |       |      |         |          |
| <u> </u>               |                       |               |                 |                 |        |       |      |         |          |
| 自动服务                   | 值止服务                  | 创建虚拟串口        | 复位虚拟周           |                 |        |       |      | 1       | <u> </u> |
|                        | 14 12/10/22           |               | 5-0122.02810/04 |                 |        |       |      | 发送      | 数据       |
| DTUID                  | 电话号码                  | 通信协议 最新登陆     | 时间              | 最新上行通信时间        | 发送包个数  | 接收包个数 | 串口状态 | VCOM 端口 |          |
|                        |                       |               | mo de Sala      | 그르기루            |        |       |      |         |          |
|                        |                       |               | 馬方頭目            | 写反血             |        |       |      |         |          |
|                        |                       |               | 请输入             | .服务端口号(1025-655 | 35):   |       |      |         |          |
|                        |                       |               | 8080            |                 |        |       |      |         |          |
|                        |                       |               | 1.00            |                 |        |       |      |         |          |
|                        |                       |               |                 | OK              | Cancel |       |      |         |          |
|                        |                       |               |                 |                 |        |       |      |         |          |
|                        |                       |               |                 |                 |        |       |      |         |          |
|                        |                       |               |                 |                 |        |       |      |         |          |
|                        |                       |               |                 |                 |        |       |      |         |          |
|                        |                       |               |                 |                 |        |       |      |         |          |
|                        |                       |               |                 |                 |        |       |      |         |          |
|                        |                       |               |                 |                 |        |       |      |         |          |
|                        |                       |               |                 |                 |        |       |      |         |          |
|                        | in on dr. de st. elle |               |                 |                 |        |       |      |         |          |
| 2020/4/10 10:56        | :4/服务启动成]             | 的.服务端口号=65000 |                 |                 |        |       |      |         |          |

| <mark>- ^ 众山科技</mark> G<br>系统(Z) DTU管 | PRS/CDBA DT<br>]里(D) | □数据中心软件 | V3.0                           |                        |                          |                   |                   |                |         |
|---------------------------------------|----------------------|---------|--------------------------------|------------------------|--------------------------|-------------------|-------------------|----------------|---------|
| 启动服务                                  | 停止服务                 | 创建虚拟串口  | 1 复位虚拟串                        |                        |                          |                   |                   | 1<br> 」<br>友送婆 | ▼<br>文据 |
| DTUID                                 | 电话号码                 | 通信协议 最  | 新 <sup>300+n+i3</sup><br>新増DTU | 且就已经深冷时间。              | 1 44-34 <u>14</u> 444 14 | +++115-5-3-45<br> | - <sub>串口状态</sub> | VCOM 端口        |         |
|                                       |                      |         | DTUID<br>VCOM諸口                | 00000000<br>CDM3<br>新増 | 登录密码<br>                 | 000000            |                   |                |         |
|                                       |                      |         |                                |                        |                          |                   |                   |                |         |

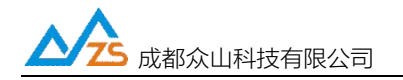

9.2.3 设备创建成功后,可以看到数据中心软件上DTU已经登录成功,说明已经连接上服务器了,可以进行双向数据透传测试(测试方法和物联云软件一样)。

|                                                                                                   | y                                                                                          |                                                                                  |                                                                                                |                    |                                               |                                                 |               | 1     |     |
|---------------------------------------------------------------------------------------------------|--------------------------------------------------------------------------------------------|----------------------------------------------------------------------------------|------------------------------------------------------------------------------------------------|--------------------|-----------------------------------------------|-------------------------------------------------|---------------|-------|-----|
| 自动服务                                                                                              | 停止服务                                                                                       | 创建虚拟                                                                             | 串ロ 夏位虚拟                                                                                        | 串口                 |                                               |                                                 |               | 1 发送到 | が据し |
| JID                                                                                               | 由话号码                                                                                       | 诵信协议                                                                             | 最新登陆时间                                                                                         | ▲ 最新上行通信时间         | 发送包个数                                         | 接收包个数                                           | 串口状态          |       |     |
| 00000000                                                                                          | 0000000000                                                                                 | TCP                                                                              | 2020/4/10 11:05:30                                                                             | 2020/4/10 11:05:30 | 0                                             | 0                                               |               | COM3  |     |
| /4/10 11·ቦF                                                                                       | -17 80%./@.j.                                                                              |                                                                                  |                                                                                                |                    |                                               |                                                 |               |       |     |
| 4/10 11-0F                                                                                        | 19 肥冬白菇式                                                                                   | も服务演員                                                                            | 2-9090<br>xoo ctara                                                                            | attack a           |                                               |                                                 |               |       |     |
| 1014社 orns/0<br>20/4/10 11:05<br>101科技 orns/0<br>(2) pru管理(0)<br>动服务 (停止)<br>0 (电道<br>000000 0000 | 16 服友 25 出<br>30 収到 登录 包」<br>- 101 A DTU数 部中 心彩<br>- 服务 创建虚似<br>- 259 通信 防议<br>- 259 通信 防议 | <u>カ 駅冬端口4</u><br>dtuid=000000<br>(件v3.0<br>単口 ) 夏位の<br>最新登陆时间<br>2020/4/1011.05 | <u> 9190</u><br>100 恋祝 - 000000 登示<br>基以果口 222222<br>- <u>象女上行通信封词</u><br>530 2020/4/1011/0530 | た成功」<br>           | 对话显示窗口<br>11:06:05 发<br>11:06:28 收:<br>222222 | <b>リンパンノ</b><br>1<br>送数据: 111111<br>創数据: 222222 | <b>12</b><br> | 自己    |     |

### 9.3 使用虚拟串口配置参数和通信

数据中心软件虚拟串口创建和用法和物联云软件一致,具体请参考第三章物联云测试。

### 9.4 TCP-ZSD 协议通信测试

TCP-ZSD协议和UDP-ZSD协议测试方法基本一致,区别仅在于RTU的参数"网络通信协议"应设置为 TCP-ZSD,测试步骤和UDP-ZSD协议步骤一样,数据接收软件需要用我司提供的数据中心软件。

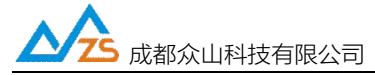

# 十、基于 TCP-Client/UDP-Master 协议通信测试

注:中心 IP 地址或域名需要公网服务器的 IP,或者在路由器上做端口映射

## 10.1 必要的参数配置

- 1) 云开关:关闭
- 2) 网络通信协议: TCP-Client
- 3) 主数据中心域名或IP地址:用户自己的服务器域名或IP地址
- 4) 主数据中心端口号: 用户自己的服务器端口号

参数配置如下:

| 参数名称            | 参数值                | 参数说明                                 | ^ |
|-----------------|--------------------|--------------------------------------|---|
| 云密码             | 000000             | 云透传的鉴权密码,6位字符,用户可自由设置                |   |
| 〈常規DTU登录参数〉     |                    |                                      |   |
| DTU身份识别ID       | 00000000           | 8位字符,UDP_ZSD/TCP_ZSD协议有效,同一          |   |
| 数据中心登录密码        | 000000             | 6位字符,用于DTU登陆中心时,进行身份验证               |   |
| 〈串口通信参数〉        |                    |                                      |   |
| 串口波特率           | 9600               | 支持1200-115200波特率                     |   |
| 串口通信选项          | 8N1                | 数据位,停止位,奇偶校验设置                       |   |
| Modbus地址        | 300                | 带DI/DO的RTU可以使用Modbus协议通信             |   |
| Modbus_TCP允许    | 禁止                 | 需要Modbus RTU转Modbus TCP功能才打开         |   |
| 〈自建数据中心1参数〉     |                    |                                      |   |
| 中心1网络通信协议       | TCP-Client         | ICP/UDP/HTTP/MQTT通信协议选择              |   |
| 主数据中心1 IP地址或域名  | xxx. xxx. xxx. xxx | 主数据中心1的IP地址或域名                       |   |
| 主数据中心1 侦听端口号    | 8080               | 建议使用1024-65000之间的端口号                 |   |
| 备用数据中心1 IP地址或域名 |                    | 仅TCP/UDP协议支持备用中心                     |   |
| 备用数据中心1 侦听端口号 📙 | 沪自己的服务器I           | P和講议使用1024-65000之间的端口号               |   |
| · +>-+          | 白神叩女哭              | 니/분죄/ 가 티사마 성 및 국생류표가 티사 · · · · · · | ~ |

10.2 用 Socket 软件和服务器通信测试

10.2.1 在服务器上用一个SOCKET软件打开侦听端口,可以看到RTU已经连接上了,此时读取DTU状态应该是5,可以进行双向数据透传测试。

|                                                                                                    | 网络调试助手                                  | - D -                            |
|----------------------------------------------------------------------------------------------------|-----------------------------------------|----------------------------------|
| 网络设置                                                                                                    | 数据日志                                    | NetAssist V4.3.1                 |
| TCP Server     ▼       (2) 本地主机地址       172.31.3.173       (3) 本地王机端山       8080       ・       ・       ・       ・       ・       ・ | [2019-12-27 11:32:59.073]# Client 223.1 | ∧ 104.255.203:42732 gets online. |
| 接收设置<br>C ASCII                                                                                                    |                                         |                                  |

10.2.2 数据收发测试

将参数配置软件切换到透明传输测试,然后在文字输入窗口发送数据,可以看到服务器上接收到了 串口上发的数据。也可以在服务器上通过SOCKET软件下发数据到串口。

| يتصحب والمح                                                                                                    |                                                            | 物類出厂戰以役暨(X) 复位设备(Y) 文件操作(Z)                                                                                                    |                                                                                |
|----------------------------------------------------------------------------------------------------|------------------------------------------------------------|----------------------------------------------------------------------------------------------------|--------------------------------------------------------------------------------|
| robets.trd - id                                                                                                    | ##<br>网络调试的手                                               | <b> <b> </b></b>                                                                                                    | 基本本                                                                            |
| 縮设置<br>1) 协议类型<br>TCF Server<br>2) 本地主机地址<br>TF2 31 3 173<br>3) 本地主机端口<br>5050                                              | 19309-12-27 11:36-43.213]# NECV AS II FROM 223.104.1       |                                                                                                    | 录水水                                                                            |
| <ul> <li>关闭</li> <li>秋设置</li> <li>ASCII ( NEX<br/>按日志模式显示</li> <li>排放法构成至文件</li> <li>暂停排收区显示</li> <li>(例法语 建胶条枚)</li> </ul> | 6                                                          | 文字输入窗口                                                                                                    |                                                                                |
| 送设置<br>ASCII                                                                                                    |                                                            |                                                                                                    | <u>发送转缩</u><br>重要支法次数1<br>1 ▼<br>校: 197芋节、2644芋哲居                              |
| 日初友店校編版<br>1打开文件教编章<br>循环周期 1000 es                                                                                         | 数据放送   客戸端: 「All Connections (1) ▼<br>http://www.cmsoft.cn | B 「 显示十六进制備 「 Reconstruction<br>通信変数设置 通明传输附近 [北制模式附近]<br>R5 05 29 23 25 82 45 89 69 69 59 19 19 14 05 05 28 20 25 82 31 0            |                                                                                |
| ALL .                                                                                                    | 2/0 H 22                                                   | -00 0C 00 62 7A 73 74 65 6C 2F 70 75 62 33 00 0C 00 63 7A 73 74 6<br>65 6C 2F 70 75 62 35 00 14 00 65 6C 62 73 6D 71 74 74 2E 61 69 7 | 5 6C 2F 70 75 62 34 00 0C 00 64 7A 75<br>2 6D 32 6D 2E 63 6F 6D 00 06 00 66 31 |

10.3 UDP-Master 通信测试

UDP-Master测试方法和TCP-Client基本相同,区别仅在于将"网络通信协议"改为UDP-Master,并在服务器上打开UDP端口。

| <b>人</b> 成都众山科技有限 | <b></b> 長公司        | ZSR-WE-2184S RTU 用户手册        |
|-------------------|--------------------|------------------------------|
| 云密码               | 000000             | 云透传的鉴权密码,6位字符,用户可自由设置        |
| 〈常規DTU登录参数〉       |                    |                              |
| DTU身份识别ID         | 00000000           | 8位字符,UDP_ZSD/TCP_ZSD协议有效,同一  |
| 数据中心登录密码          | 000000             | 6位字符,用于DTU登陆中心时,进行身份验证       |
| 〈串口通信参数〉          |                    |                              |
| 串口波特率             | 9600               | 支持1200-115200波特率             |
| 串口通信选项            | 8N1                | 数据位,停止位,奇偶校验设置               |
| Modbus地址          | 300                | 带DI/DO的RTU可以使用Modbus协议通信     |
| Modbus_TCP允许      | 禁止                 | 需要Modbus RTU转Modbus TCP功能才打开 |
| 〈自建数据中心1参数〉       |                    |                              |
| 中心1网络通信协议         | UDP-Master         | ▼ TCP/UDP/HTTP/MQTT通信协议选择    |
| 主数据中心1 IP地址或域名    | xxx. xxx. xxx. xxx | 主数据中心1的IP地址或域名               |
| 主数据中心1 侦听端口号      | 8080               | 建议使用1024-65000之间的端口号         |
| 备用数据中心1 IP地址或域名   |                    | 仅TCP/UDP协议支持备用中心             |
| 备用数据中心1 侦听端口号     |                    | 建议使用1024-65000之间的端口号         |
| · +>-+            | 白油四女界              | ᆸᅶᆋᆕᇛᄵᇛᇴᅋᆿᄵᇔᆍᅮᇛᄽᆞᅟᅓ          |

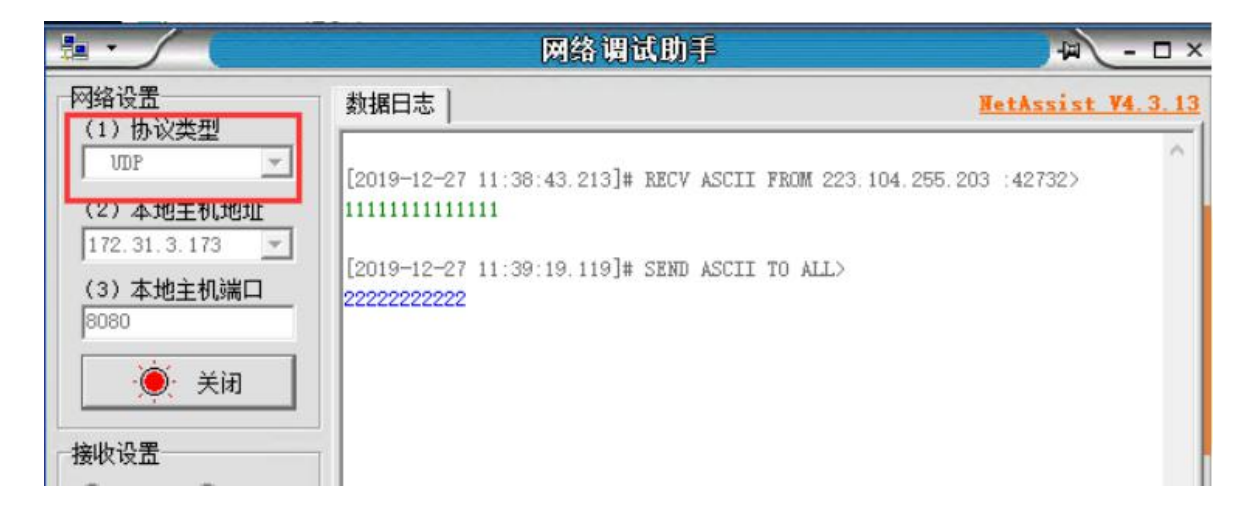

# 十一、HTTP通信测试

- 11.1 必要的参数配置
- 1) 网络通信协议: HTTP
- 2) 主数据中心域名或IP地址: 1.smset001.applinzi.com
- 3) 主数据中心端口号: 80
- 4) HTTP方式: POST
- 5) HTTP URL地址: http://1.smset001.applinzi.com/httpdtu.php
- 6) HTTP发送数据KEY: data

#### 参数配置好以后复位设备

| 人名 成都众山科技有限       | 限公司                        | ZSR-WE-2184S RTU 用户手册        |    |
|-------------------|----------------------------|------------------------------|----|
| 参数名称              |                            | 参数说明                         | ^  |
| 数据中心登录密码          | 000000                     | 6位字符,用于DTU登陆中心时,进行身份验证       |    |
| 〈串口通信参数〉          |                            |                              |    |
| 串口波特率             | <u>9600</u>                | 支持1200-115200波特率             |    |
| 串口通信选项            | 8N1                        | 数据位,停止位,奇偶校验设置               |    |
| Modbus地址          | 300                        | 带DI/DO的RTU可以使用Modbus协议通信     |    |
| Modbus_TCP允许      | 禁止                         | 需要Modbus RTU转Modbus TCP功能才打开 |    |
| 〈自建数据中心1参数〉 🦳 🚺   |                            |                              |    |
| 中心1网络通信协议         | HTTP                       | TCP/UDP/HTTP/MQTT通信协议选择      |    |
| 主数据中心1 IP地址或域名    | 1. smset001. applinzi. com | 主数据中心1的IP地址或域名               |    |
| 主数据中心1 侦听端口号      | 80                         | 建议使用1024-65000之间的端口号         |    |
| 备用数据中心1 IP地址或域名   |                            |                              |    |
| 备用数据中心1 侦听端口号     |                            | 建议使用1024-65000之间的端口号         |    |
| json格式            | 自建服务器                      | 上传到不同的服务器可能需要不同的json格        |    |
| MQTT服务器1 clientID |                            | 支持100位字符,MQTT 用户ID           |    |
| MQTT服务器1 username |                            | 支持100位字符,MQTT 用户名            |    |
|                   |                            |                              | Y  |
| 参数名称              | 参数值                        | 参数说明                         | _^ |
| MQTT服务器1 订阅号5     |                            | 支持100位字符,MQTT通信协议            |    |
| MQTT服务器1 发布Qos    | 0                          | 支持0,1,2 Qos                  |    |
| MQTT服务器1 发布号1     | zstel/publ                 | 支持100位字符,MQTT通信协议            |    |
| MQTT服务器1 发布号2     |                            | 支持100位字符,MQTT通信协议            |    |
| MQTT服务器1 发布号3     |                            | 支持100位字符,MQTT通信协议            |    |
| MQTT服务器1 发布号4     |                            | 支持100位字符, MQTT通信协议           |    |
| MQTT服务器1 发布号5     |                            | 支持100位字符,MQTT通信协议            |    |
| HTTP方法            | POST                       | POST方法在消息体携带数据,GET方法在URL     |    |
| HTTP URL地址        | http://1.smset001.app      | HTTP服务器的URL地址                |    |
| HTTP发送数据KEY       | data                       | 发送数据采用KEY=VALUE格式,定义不同的KE    |    |
| 〈自建数据中心2参数〉       |                            |                              |    |
| 中心2网络通信协议         | MQTT                       | TCP/UDP/HTTP/MQTT通信协议选择      |    |
| 主数据中心2 IP地址或域名    |                            | 主数据中心2的IP地址或域名               |    |

11.2 通信测试

等RTU状态到5,连接上HTTP服务器以后从串口发送数据,可以在服务器端查看请求的数据(此处

测试服务器接收到请求以后会发送响应报文,接收到响应报文说明连接成功)。

| ┌对话显示窗口───                            |                                                  |                |   |
|---------------------------------------|--------------------------------------------------|----------------|---|
| 17:30:38 发送数据:<br>17:30:39 收到数据:<br>十 | {31 32 33 }123[1次]<br>{01 10 00 14 00 01 02 00 0 | 00 A5 44 } + ¶ | 1 |

注:具体使用请到知识库下载 http 协议手册。

http://ask.zstel.com:8090

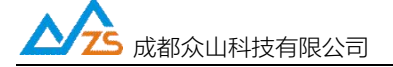

# 十二、MQTT 发布/订阅消息测试

- 12.1 必要的参数配置
- 1) 网络通信协议: MQTT
- 2) 主数据中心1 服务器域名或IP地址: mqtt.zstel.com
- 3) 主数据中心1 端口号: 1883
- 4) MQTT clientID: 空或者自己定义
- 5) MQTT username: 空或者自己定义
- 6) MQTT password: 空或者自己定义
- 7) MQTT 订阅号1: zstel/sub1
- 8) MQTT 发布号1: zstel/pub1

参数配置好以后复位设备

| 〈串口通信参数〉            |                    |                              |
|---------------------|--------------------|------------------------------|
| 串口波特率 9600          |                    | 支持1200-115200波特率             |
| 串口通信选项              | 8N1                | 数据位,停止位,奇偶校验设置               |
| Modbus_TCP允许        | 禁止                 | 需要Modbus RTD转和odbus TCP功能才打升 |
| 〈自建数据中心1参数〉         |                    |                              |
| 中心1网络通信协议           | MQTT               | TCP/UDP/HTTP/MQTT通信协议选择      |
| 主数据中心1 IP地址或域名      | mqtt.zstel.com     | 主数据中心1的IP地址或域名               |
| 主数据中心1 侦听端口号        | 1883               | 建议使用1024-65000之间的端口号         |
| 备用数据中心1 IP地址或域名     |                    | 仅TCP/UDP协议支持备用中心             |
| 备用数据中心1 侦听端口号       |                    | 建议使用1024-65000之间的端口号         |
| T服务器1 发布号3          |                    | 支持100位字符, MQTT通信协议           |
| T服务器1 发布号4          | 支持100位字符, MQTT通信协议 |                              |
|                     |                    |                              |
| No mm 012 / 27 99 a |                    |                              |
| MQTT服穷器1 username   |                    | 文持100位字符, MQTT 用户名           |
| MQTT服务器1 password   |                    | 支持100位字符, MQTT 用户密码          |
| NQTT服务器1 订阅号1       | zstel/sub1         | 支持100位字符、MQTT通信协议            |

| MQTT服务器1 订阅号2      | 支持100位字符,MQTT通信协议        |
|--------------------|--------------------------|
| MQTT服务器1 订阅号3      | 支持100位字符, MQTT通信协议       |
| MQTT服务器1 订阅号4      | 支持100位字符, MQTT通信协议       |
| MQTT服务器1 订阅号5      | 支持100位字符, MQTT通信协议       |
|                    |                          |
| MQTT服务器1 发布号1 zste | /pub1 支持100位字符, MQTT通信协议 |
| MQTT服务器1 发布号2      | 支持100位字符, MQTT通信协议       |
| MQTT服务器1 发布号3      | 支持100位字符, MQTT通信协议       |
| MQTT服务器1 发布号4      | 支持100位字符, MQTT通信协议       |
|                    |                          |

成都众山科技有限公司

地址:成都市双流区物联3路迈德科技园

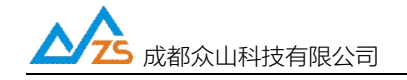

12.2 MQTT 通信测试

12.2.1 下载mqttfx软件,点击设置按钮,用我司MQTT服务器测试只需要配置服务器IP地址和域名,然后

## 点击右下角Apply。

| 🛞 MQTT.fx - 1.2.1              |                                                                |
|--------------------------------|----------------------------------------------------------------|
| File Extras Help               |                                                                |
| ZSTEL_MQTT                     | Connect Disconnect                                             |
| Publish Subscribe Scripts Brok | er Status Log                                                  |
| » zstel/sub1                   | Publish     Qos 0 Qos 1 Qos 2 Retained @                       |
|                                |                                                                |
| Edit Connection Profiles       |                                                                |
| M2M Eclipse                    | Connection Profile                                             |
| ZSTEL_MQTT                     | Connection Frome                                               |
|                                | Profile Name ZSTEL_MQTT                                        |
|                                | Broker Address mgtt.zstel.com                                  |
|                                | Broker Part 1883                                               |
|                                | Client ID c79d9a1522f0448e9afc31f0a2d50{ Generate              |
|                                |                                                                |
|                                | General User Credentials SSL/TLS Proxy Last Will and Testament |
|                                | Connection Timeout 30                                          |
|                                | Keep Alive Interval 60                                         |
|                                | Clean Session 🗸                                                |
|                                | MQTT Version 🗸 Use Default                                     |
|                                | 3.1.1                                                          |
|                                |                                                                |
|                                | Clear Publish History                                          |
|                                | Clear Subscription Hi                                          |
|                                |                                                                |
|                                |                                                                |
| + -                            | Revert Cancel 2K Apply                                         |

#### 12.2.2 订阅测试

配置好以后点connect,然后输入RTU端设置的订阅号,点Publish发送消息,串口接收到发送的消息就说明通信正常。

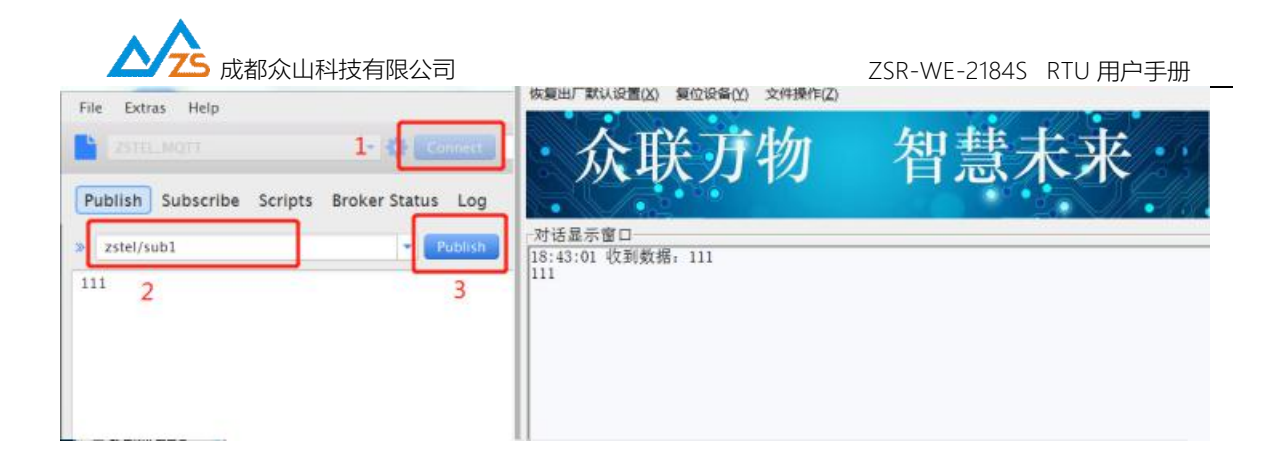

12.2.3 发布测试

切换到Subscribe,输入RTU端设置的发布号,点击Subscribe订阅主题,订阅成功后从RTU串口发送数据,软件上接收到数据说明通信正常。

| The Course Holp                                |                                     | 恢复出厂默认设置(2) 复位设备(2) 文件操作(2)                                           |
|------------------------------------------------|-------------------------------------|-----------------------------------------------------------------------|
| Publish Subscribe Script                       | ts Broker Status Log                | ☆ 成联万物 智慧未来                                                           |
| zstel/pub1 2<br>zstel/pub1<br>Oump Messa. Mute | Subscribe      zstel/pub1  Insuesor | 3<br>对话显示窗口<br>18:43:01 位到数据: 111<br>111<br>18:47:06 发送数据: 222222[1次] |
|                                                | zstel/pub1<br>222222                | 文字输入窗口(文本模式)<br>发送数据<br>重复发送次数                                        |

注:如果用户想接入阿里云、百度云、OneNET,请到知识库下载相关手册。

http://ask.zstel.com:8090

# 十三、Modbus RTU 转 Modbus TCP

14.1 必要的参数设置

1) Modbus TCP: 允许

设置好参数以后复位设备

| 成都众山科技有限公司                 |    | ZSR-WE-2184S RTU 用户手册        |  |
|----------------------------|----|------------------------------|--|
| WIFI SSID                  |    | WIFI SSID                    |  |
| WIFI password              |    | WIFI password                |  |
| <todbus tcp允许=""></todbus> |    |                              |  |
| Modbus_TCP允许               | 允许 | 需要Modbus RTU转Modbus TCP功能才打开 |  |
| 〈自建数据中心参数〉                 |    |                              |  |
| 网络通信协议 TCP-Client          |    | TCP/UDP通信协议选择                |  |

14.2 Modbus RTU 转Modbus TCP测试

从串口发送Modbus RTU指令,可以看到服务器已经转换为了Modbus TCP协议;从服务器下发

Modbus TCP指令,串口转换为了Modbus RTU指令。

|                                                                                 | 参数配置程序 (太山科技参数配置程序) × (<br>依如出「取込设置(2) 第0公場(2) 文件操作(Z)                                                           |
|---------------------------------------------------------------------------------|----------------------------------------------------------------------------------------------------|
| 众联万物 智慧未述                                                                       | 众联万物 智慧未来                                                                                                    |
| ● 主然作 (書 主称定) ● 三种定                                                             | 対话显示窗口<br>19:33:18 发送数据 {01:03:00:00:00:184:0A } L<br>19:32:707 初勤教授 {01:03:00:00:00:01:89:FP   d <sup>L</sup> 7 |
| DTU場供10 意奈玉時 役を合称: 自治活動時1周 後近連発社1周 2<br>● 2020000000000000000000000000000000000 | d4                                                                                                    |
| * [                                                                             |                                                                                                    |
| 2023(R265 重大三 19:33 18:00+1100000000000000000000000000000000                    | 重复发送次数                                                                                                    |

## 十五、基于众山云创建虚拟串口

用户可以通过众山物联云软件或者数据中心软件创建虚拟串口,方便和上位机软件连接,具体请看 第三章物联云测试。

注: ZSR-WE-2184S 远程只能修改通信参数, 接口参数无法远程修改, 只能通过本地串口修改。

## 十六、特有脚本功能

在实际应用中,用户设备大多是被动仪表比如 Modbus 设备,需要发送指令进行数据采集,我司针 对这种应用开发了一种脚本语言,用户可以使用脚本语言自定义设备的采集行为。

支持用户自定义脚本实现自动采集 RTU 自身 AI-DI-DO 的数据和外接传感器、仪表数据,无需用 户再单独增加控制器。通过配置 RTU 的脚本指令实现 RTU 定时自动采集,用户只需知道外接仪表、传 感器的采集流程,然后通过编写脚本指令即可让 RTU 按照用户的流程自动采集、上传数据。脚本实现了 基本的开关控制、模拟量数字量及继电器状态上报、延时控制、指令下发、上报控制、插入自定义报文

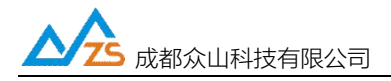

头、是否接收仪表应答等;也可以上报设备的 CSQ 信号强度、ICCID、IMEI 码、IMSI 码,可以获取 NTP 网络时间,可以获取基站/WIFI 定位信息。

例如采集 ZSR-WE-2184S 自身所有 AI-DI-DO 口的数据,可以通过配置脚本

@C=640300000018V1@D=1S 实现, @C=640300000018V1 表示脚本自动往串口发送采集指令, V1 表示自动计算 CRC 校验, 省去用户自己计算 CRC 校验的麻烦; @D=1S 表示延时一秒, 等待收到 IO 口的数据应答以后再上报。

注: ①具体的采集指令和脚本编程方式请到知识库下载《众山 RTU Modbus 协议手册》和

《众山 LTE-XXX DTU 脚本编程手册》。

### 十七、其他相关文档下载

其它所有功能文档可以到以下网址下载(知识库):

http://ask.zstel.com:8090